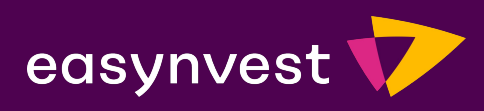

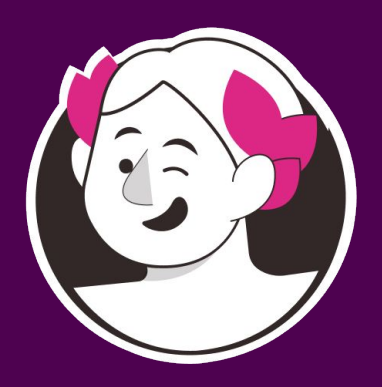

## Imposto de Renda 2021

Descubra como declarar os seus ativos Easynvest de Renda Variável

Se você nunca declarou seus ativos de Renda Variável, ou ainda não fez isso pela Easynvest, nós preparamos um manual com todas as informações que fornecemos e são exigidas em sua declaração do Imposto de Renda.

Aqui você confere tudo o que precisa para detalhar os valores de operações comuns em Ações, FIIs (Fundos de Investimentos Imobiliários), ETFs (Fundos de Índice) e BDRs (Brazilian Depositary Receipt).

E não para por aí! Se quer encontrar todos os nossos conteúdos para declarar o seu Imposto de Renda, clique aqui e confira o Especial IR 2021 do InvestNews. Nele você encontra o passo a passo para fazer toda a sua declaração, mais informações sobre a declaração de ativos de Renda Fixa e Renda Variável, além de dicas de nossos especialistas para não cair na malha fina.

#### #DicaEasy

Precisando de uma força para fazer seu cálculo de rendimentos, operações e lucros recebidos? Então conheça a calculadora de IR Mycapital. Nossa parceria oferece o menor valor do mercado e é ideal para o controle de seus investimentos e para eliminar os riscos de multa em sua declaração. <u>Clique aqui</u> para assistir um vídeo de nosso canal com todas as vantagens do serviço, ou <u>aqui</u> para saber como contratá-lo.

Agora, confira o passo a passo para a declaração de ativos Easynvest de **Renda Variável**:

## Ações

## 05

| Documentos Necessários 0                                            | 6  |
|---------------------------------------------------------------------|----|
| Notas de Corretagem                                                 | 7  |
| nforme de Rendimentos 2020<br>disponibilizado pela companhia aberta | )9 |
| Preenchendo a declaração                                            | 10 |
| Posição acionária                                                   | 10 |
| Preço médio                                                         | 12 |
| Dividendos                                                          | 19 |
| Juros sobre capital próprio                                         | 20 |
| Subscrições                                                         | 21 |
| Operações (ganhos e perdas com Ações)                               | 23 |

## FIIs

| Documentos Necessários                                               | 31 |
|----------------------------------------------------------------------|----|
| Notas de Corretagem                                                  | 32 |
| Informe de Rendimentos 2020<br>disponibilizado pela companhia aberta | 34 |
| Preenchendo a declaração                                             | 35 |
| Ativos de FIIs vendidos                                              | 37 |
| Resultados de ganhos e perdas com<br>vendas e resgates de FII        | 38 |

### **ETFs e BDRs**

| Documentos Necessários                                               | 43 |
|----------------------------------------------------------------------|----|
| Notas de Corretagem                                                  | 44 |
| Informe de Rendimentos 2020<br>disponibilizado pela companhia aberta | 46 |
| Preenchendo a declaração                                             | 47 |
| Imposto de Renda de ganhos com a<br>venda de ETFs e BDRs             | 50 |
| Incidência de impostos                                               | 51 |

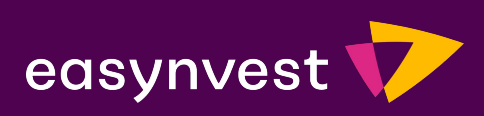

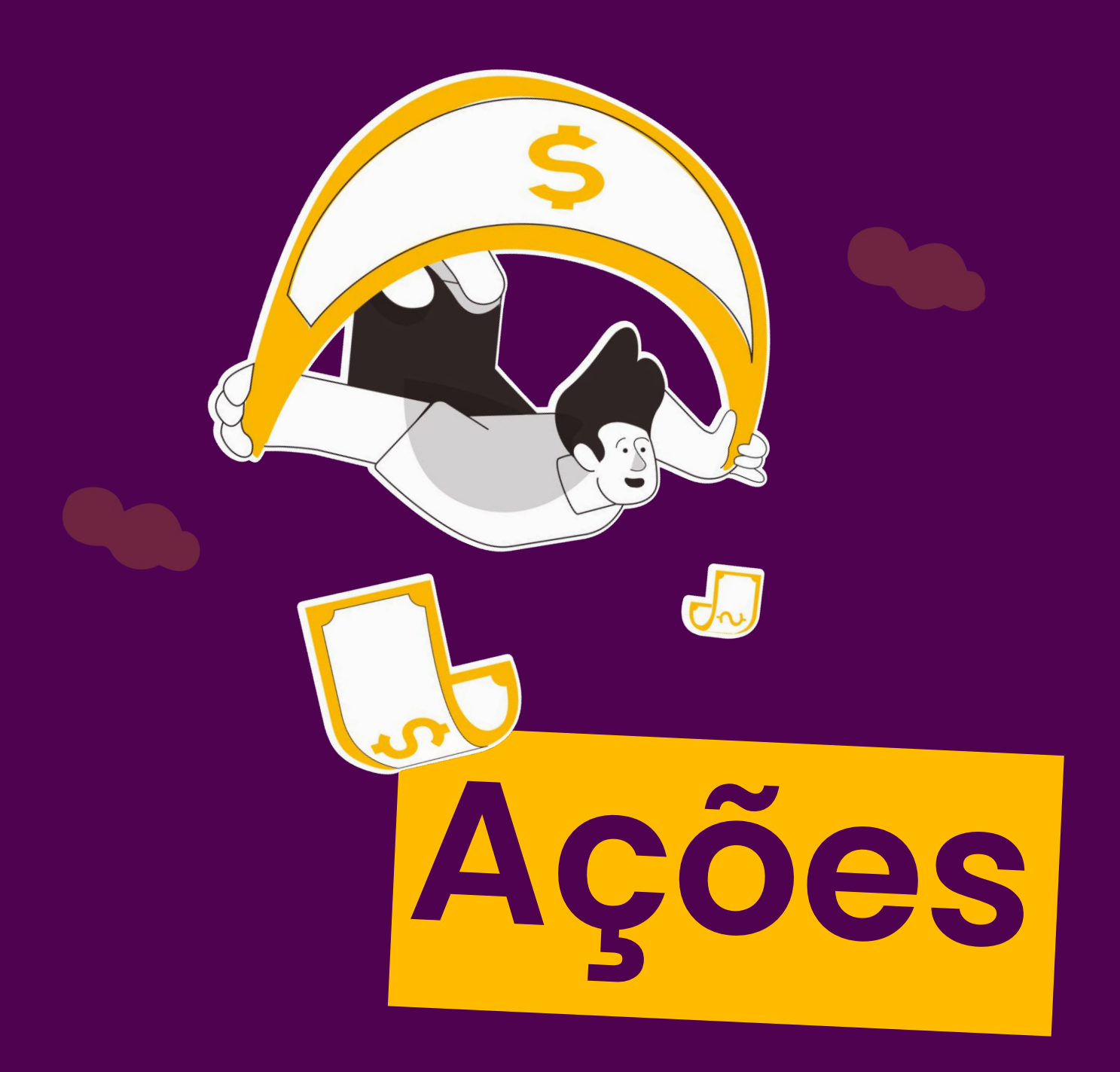

#### **Documentos Necessários**

Informe de Rendimentos Financeiros - Ano Calendário 2020

Disponível no portal ou no aplicativo da Easynvest, seguindo as opções:

#### Mais > Relatórios > Notas de Negociação

| easynvest 💎                           |   |               | Renda Variável Ac                                                   | companhar Investir | Mais Ajuda                      |
|---------------------------------------|---|---------------|---------------------------------------------------------------------|--------------------|---------------------------------|
| Meu Patrimônio<br><b>R\$ 50,41</b>    |   | Meus investim | entos 2 títulos                                                     | 1                  | Ocultar valores @               |
| Meus investimentos<br><b>R\$ 6,99</b> |   |               | Tesouro Direto e Títulos                                            | s Públicos 0%      | R\$ 0,00                        |
| Conta easynvest<br><b>R\$ 43,42</b>   |   |               | <ul><li>Renda Fixa Privada</li><li>Fundos de Investimento</li></ul> | 0%<br>o 0%         | R\$ 0,00<br>R\$ 0,00            |
| Muus isussetimeettee                  |   |               | COE<br>Previdência Privada                                          | 0%<br>0%           | R\$ 0,00<br>R\$ 0,00            |
| Meds investimentos                    |   |               | Ação<br>ETE                                                         | 100%               | R\$ 6,99                        |
| 00 Rentabilidade                      | > |               | FII                                                                 | 0%                 | R\$ 0,00                        |
| S Conta Easynvest                     | > |               | <ul><li>BDR</li><li>Renda Variável - Outro</li></ul>                | 0%<br>08 0%        | R\$ 0,00<br>R\$ 0,00            |
| Crédito novo!                         | > | ⊥ Baixar      |                                                                     |                    |                                 |
| InvestNews: Notícias e<br>análises    | > | BMGB4         |                                                                     |                    | <b>R\$ 5,14</b><br>Último preco |

#### Informe de rendimento > Selecione o ano base > 2020

| easynvest 💎             |   | Renda Variável Acompanhor Investir Mais Ajuda               |
|-------------------------|---|-------------------------------------------------------------|
| Relatórios              | ~ | Informe de Rendimentos                                      |
| Extrato                 |   | Selecione o ano abaixo para gerar o informe de rendimentos. |
| Notas de negociação     |   |                                                             |
| Resumo de negociação    | / | Selecione o ano base                                        |
| Imposto retido na fonte |   | Baixar                                                      |
| Informe de rendimentos  |   | Feodbac                                                     |
| Depósitos e retiradas   | > | Tem mais alguma dúvida?<br>Acesse nossa central de ajuda    |
| Movimentações           | × |                                                             |
| Perfil                  | > |                                                             |
| Segurança               | > |                                                             |

#### Notas de Corretagem

Você consegue suas Notas de Corretagem acessando o Portal Easynvest e seguindo as seguintes opções dentro do site:

Mais > Relatórios > Notas de Negociação

Easynvest

Selecione o mês de operação e faça o download das notas.

Atenção: o período de seleção deve ser de até 90 dias após a data inicial

| easynvest 💎                           |   |               | Renda Variável Acompanhar         | Investir | Mais Ajuda 🛛         |
|---------------------------------------|---|---------------|-----------------------------------|----------|----------------------|
| 1eu Patrimônio<br><b>R\$ 50,41</b>    |   | Meus investin | nentos 2 títulos                  | -        | Ocultar valores ©    |
| 1eus investimentos<br><b>(\$ 6,99</b> |   |               | Tesouro Direto e Títulos Públicos | 0%       | R\$ 0,00             |
| Conta easynvest                       |   |               | Renda Fixa Privada                | 0%       | R\$ 0,00<br>R\$ 0,00 |
| (\$ 43,42                             | _ |               | COE                               | 0%       | R\$ 0,00             |
| Meus investimentos                    | > |               | Previdência Privada               | 0%       | R\$ 0,00             |
|                                       |   |               | Ação                              | 100%     | R\$ 6,99             |
| Reptabilidade                         | > |               | ETF                               | 0%       | R\$ 0,00             |
| UU Kentabiladae                       |   |               | FII                               | 0%       | R\$ 0,00             |
|                                       |   |               | BDR                               | 0%       | R\$ 0,00             |
| Conta Easynvest                       | > |               | Renda Variável - Outros           | 0%       | R\$ 0,00             |
|                                       |   | ⊥ Baixar      |                                   |          |                      |
| Credito novo!                         | , |               |                                   |          |                      |
| InvestNews: Notícias e                | > | BMGB4         |                                   |          | R\$ 5,14             |
|                                       |   | Ação          |                                   |          | Último preço         |

| easynvest 💎             |   |                 | (Renda Variável)       | Acompanhar         | Investir M                                  | ais A |
|-------------------------|---|-----------------|------------------------|--------------------|---------------------------------------------|-------|
| Relatórios              | ~ |                 | Notas de Ne            | gociação           |                                             |       |
| Extrato                 |   | Encontro        | e as notas de negocia  | ção das operações  | de um                                       |       |
| Notas de negociação     |   | titui           | o ou ativo transaciona | iao aqui na Easynv | est                                         |       |
| Resumo de negociação    |   |                 |                        |                    |                                             |       |
| Imposto retido na fonte |   | Conta Depósito~ | Selecione o ativo∨     | Data inicial       | Data final<br>DD/MM/AAAA                    |       |
| Informe de rendimentos  |   |                 |                        |                    | Período de<br>seleção deve<br>ser de até 90 |       |
| Depósitos e retiradas   | > |                 |                        |                    | dias após a<br>data inicial                 |       |
| Movimentações           | > |                 |                        |                    |                                             |       |
|                         |   |                 |                        |                    |                                             |       |
| Perfil                  | > |                 |                        |                    |                                             |       |
| Segurança               | > |                 |                        |                    |                                             |       |

#### Informe de Rendimentos 2020 disponibilizado pela companhia aberta

Você receberá este documento da <mark>própria companhia onde</mark> possui o ativo.

Porém, se por algum motivo você não recebeu ou não lembra onde guardou este registro, é possível localizar o nome da companhia no site da Bolsa através deste <u>link</u>.

Vá no tipo de ativo que você possui, escolha "Empresas Listadas" ou "FIIs Listados", por exemplo, então verifique as informações da empresa e os meios de comunicação com a área de Relação com Investidores. Isso permitirá que você peça os documentos diretamente para a companhia.

Easynvest

## Preenchendo a declaração:

Já no ambiente da Receita Federal para a declaração do seu IR, estas são as informações que você precisa preencher para registrar seus ativos de Renda Variável sem erros:

#### Posição Acionária

A Posição Acionária é a informação da posse de Ações para a Receita Federal. Para declarar a sua, utilize a seção "**Bens e Direitos**" no menu principal. Lá você deve selecionar o código "**31 – Ações**".

Neste item você irá preencher os campos:

| 2  |
|----|
| 0  |
| Ň  |
|    |
|    |
|    |
|    |
| Ο  |
|    |
| 0  |
|    |
|    |
|    |
| 0  |
| ~  |
|    |
| 1  |
| _  |
| Τ  |
| -  |
| 0  |
| Ť. |
| S  |
| Ő  |
| X  |
| 0  |
|    |
|    |
| _  |
|    |

| eclaração Importações Fichas Ferramentas Aj               | Jda                                                               | O Declaração de Ajuste Servicio 1.2 |
|-----------------------------------------------------------|-------------------------------------------------------------------|-------------------------------------|
| 🗈 🗈 🗀 🗑 🗟 🦓 🚊 ۷                                           |                                                                   | in 🔁 📅                              |
| Favoritos 🛞 🔦                                             | Si Inicia Bens e Direitos ×                                       |                                     |
| Nenhuma ficha favorita 🟮                                  |                                                                   |                                     |
| Eichas da Declaração                                      | Bens e Direitos                                                   |                                     |
|                                                           |                                                                   |                                     |
| Ident. do Contribuinte                                    |                                                                   |                                     |
| Dependentes                                               | Dados do Bem                                                      |                                     |
| Alimentandos                                              | Códiao                                                            |                                     |
| Rend. Trib. Receb. de Pessoa Jurídica                     | 31 - Ações (inclusive as provenientes de linha telefônica).       |                                     |
| Rend. Trib. Recebidos de PF/Exterior                      | Bern ou direito pertenente ao                                     |                                     |
| Rendimentos Isentos e Não Tributáveis                     |                                                                   |                                     |
| Rendimentos Sujeitos à Tributação<br>Exclusiva/Definitiva | Localização (País)                                                |                                     |
| Rendimentos Tributáveis de PJ (Imposto                    | 105 - Brasil                                                      |                                     |
| com Exigibilidade Suspensa)                               | CNPJ                                                              |                                     |
| Rendimentos Recebidos Acumuladamente                      |                                                                   |                                     |
| Simposto Pago/Retido                                      | Disoriminação                                                     |                                     |
| Pagamentos Efetuados                                      |                                                                   |                                     |
| Doações Efetuadas                                         |                                                                   |                                     |
| Bens e Direitos                                           |                                                                   |                                     |
| 🖡 Dívidas e Ônus Reais                                    |                                                                   |                                     |
| 😭 Espólio                                                 |                                                                   |                                     |
| B Doações a Partidos Políticos e                          | Situação em 31/12/2019 (R\$) Situação em 31/12/2020 (R\$)         |                                     |
| Candidatos                                                | 0,00 0,00 Repetir Repeter 31/12/2020 valor<br>meais de 31/12/2019 |                                     |
| 🖕 Opção pela Tributação: 🔍                                |                                                                   |                                     |
| O Por Deduções Legais                                     |                                                                   |                                     |
| Sem Saldo de Imposto                                      |                                                                   |                                     |
| 0,00 Aliquota etetiva: 0,00%                              |                                                                   |                                     |
| Por Desconto Simplificado     Sem Saldo de Imposto        |                                                                   |                                     |
| 0,00 Aliquota efetiva: 0,00%                              |                                                                   |                                     |
|                                                           |                                                                   |                                     |
| Transmitir com certificação digital                       |                                                                   |                                     |
| Fotragar Declaração                                       | A                                                                 |                                     |

 Discriminação: o nome e o CNPJ da empresa que você possui Ações, a quantidade de cotas e a corretora utilizada para a transação (se você não possui as informações de nome e CNPJ, <u>clique aqui</u> para encontrá-las).

#### **Exemplo de texto:**

**Quantidade XX de Ações** do (Tipo) da (nome do ativo/empresa) (código do ativo) adquiridas em **DD/MM/AAAA**.

- Situação em 31/12/2019: preencha o valor que esse ativo possuía no dia 31/12/2019 (preencha "zero" caso você tenha adquirido as Ações em 2020);
- Situação em 31/12/2020: preencha a quantidade de ativos que você tinha em 31/12/2020, multiplicado pelo custo médio no mesmo dia.

#### Atenção!

O valor a ser declarado nos campos "situação" deve ser calculado pelo Preço Médio (veja item 2.1.1 de Ações) de compras dos ativos e não pelo valor final do ativo em 2020.

Ξ

 Repita esse processo para cada companhia diferente que tiver no seu rendimento financeiro disponibilizado pela Easynvest.

#### Importante

Aqui devem ser declaradas todas as Ações que você possuía até o dia 31/12/2020, conforme o seu informe de rendimentos. Caso não tenha vendido seus ativos em 2020, eles só precisarão ser declarados nesta seção. Caso tenha realizado alguma venda, veja o que fazer no item Operações (2.5 de Ações).

#### **Preço Médio**

Quem acompanha os preços de uma determinada Ação ao longo do tempo, sabe que o cálculo de preço médio dessas cotas é importante para saber a hora certa de comprar ou vender ativos. Porém, esse cálculo também é essencial para quem declara ativos de Renda Variável no Imposto de Renda, já que é por esse valor médio que é feito o registro para a Receita Federal.

Para começar o cálculo do preço médio, é necessário que você saiba os custos e volumes de seus ativos. Você encontra todas essas informações em suas notas de negociação, dentro do site da Easynvest.

Acesse nosso portal pela web, por navegador de celular ou computador (ainda não é possível fazer a consulta pelo app), e vá em:

#### Mais > Relatórios > Notas de Negociação

| 9:02                           | all 🔶 | 97 |
|--------------------------------|-------|----|
| easynvest.com.br/configura     | 1     | :  |
|                                |       |    |
| 2 Relatórios                   | ~     |    |
| Extrato                        |       |    |
| <b>3</b> Notas de negociação   |       |    |
| Resumo de negociação           |       |    |
| Imposto retido na fonte        |       |    |
| Informe de rendimentos         |       |    |
| Depósitos e retiradas          | ~     |    |
| Transferências                 |       |    |
| Contas cadastradas             |       |    |
| Acompanhar Investir <b>1</b> M | lais  |    |
|                                |       |    |

ဗ

Depois de acessar o menu de notas de negociação, escolha "B3 - Ações/Opções" e as datas de suas negociações feitas para definir o período de consulta. Para finalizar, clique em Buscar. Pronto, o download será realizado!

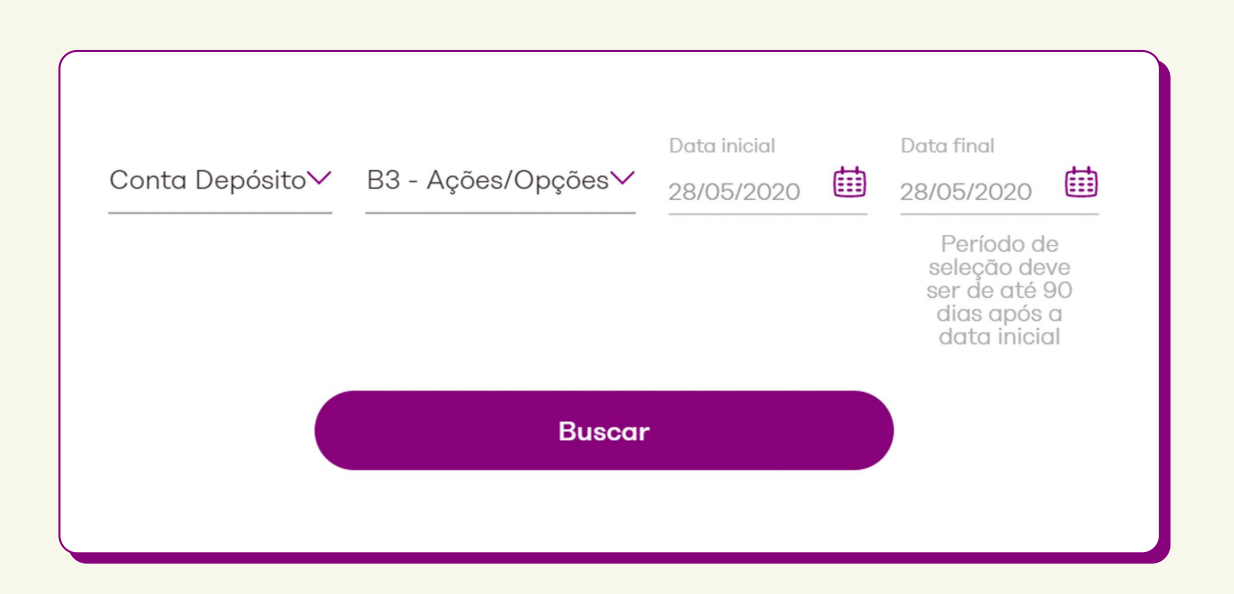

#### Aqui, as informações que você precisa são:

- O volume de Ações que você adquiriu em cada compra;
- O preço da unidade da Ação em cada operação;
- O total de Ações que você possui;
- O custo total de aquisição dessas Ações (incluindo taxas de corretagem de operações da Bolsa, por exemplo).

#### Quer um exemplo?

Considere que você comprou Ações e, além do preço de aquisição dessa cota, as taxas (de operação da Bolsa, corretagem e outras) foram de R\$ 20,00.

### Importante

Vale lembrar que você encontra para download no portal da Easynvest todas as informações sobre suas notas de negociação.

Você comprou três vezes, ao longo do ano passado, Ações da empresa RVTX3:

200 Ações a R\$ 14,00 (200 x R\$ 14,00) = R\$ 2.800,00 + (taxas) R\$ 20,00 = (Total) R\$ 2.820,00

300 Ações a R\$ 15,00 (300 x R\$ 15,00) = R\$ 4.500,00 + (taxas) R\$ 20,00 = (Total) R\$ 4.520,00

400 Ações a R\$ 16,00 (400 x R\$ 16,00) = R\$ 6.400,00 + (taxas) R\$ 20,00 = (Total) R\$ 6.420,00

Quantidade total de Ações: 900 (soma-se: 200 + 300 + 400).

Ω

#### Agora vamos ao cálculo:

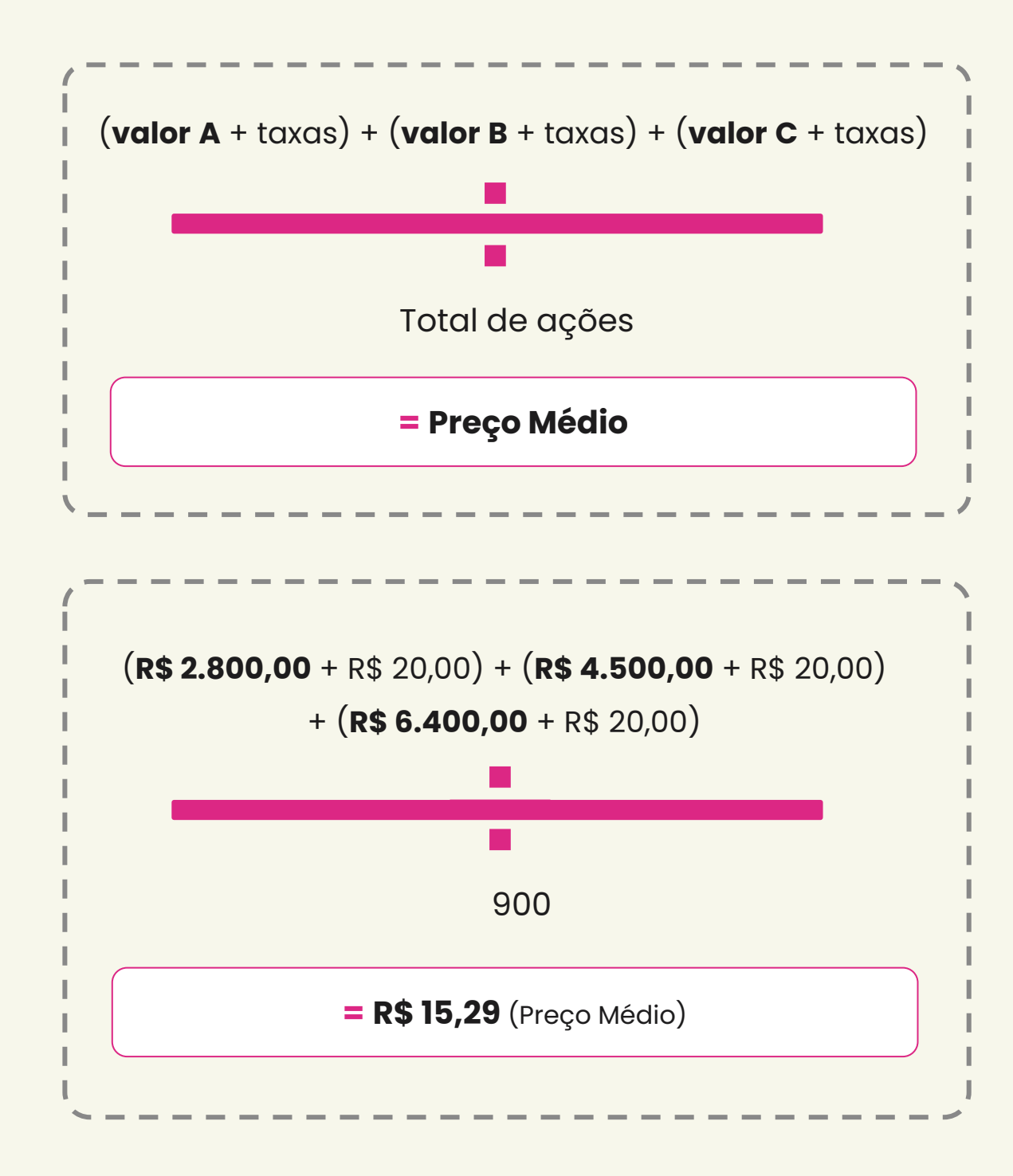

Logo, neste exemplo o preço médio de compra da **Ação RVTX3 será de R\$15,29.** 

Algumas perguntas que sempre respondemos aos nossos clientes sobre preços médios de Ações:

**a.** Se vendi algumas ou todas as Ações no mesmo ano da compra, isso interfere no cálculo de preço médio da aquisição?

A resposta aqui é não. A venda não irá influenciar no preço médio das ações para efeito de IR. Logo, aqui serão relacionados apenas valores relacionados às compras. Portanto, as vendas desse mesmo ativo, ainda que seja no próprio ano, não devem ser consideradas nesse cálculo. Pois, como o próprio nome nos diz, a consideração é somente para o "preço médio de aquisição", valores relacionados apenas às compras.

#### b. Fiz recompras do mesmo ativo, como fazer o cálculo?

É muito simples. Basta seguir os passos do exemplo acima, adicionar o valor total pago (custo total das cotas + taxas) e dividir pela quantidade total de cotas, que você possui após a nova compra deste ativo. Ainda levando em consideração o exemplo das Ações RVTX3, você teria que incluir as informações desta nova compra, como "valor 4" mais a taxas e atualizar a quantidade total de cotas.

Atualmente oferecemos no nosso site e app o preço médio no card de acompanhamento do seu ativo de RV, com o nome de **custo médio**:

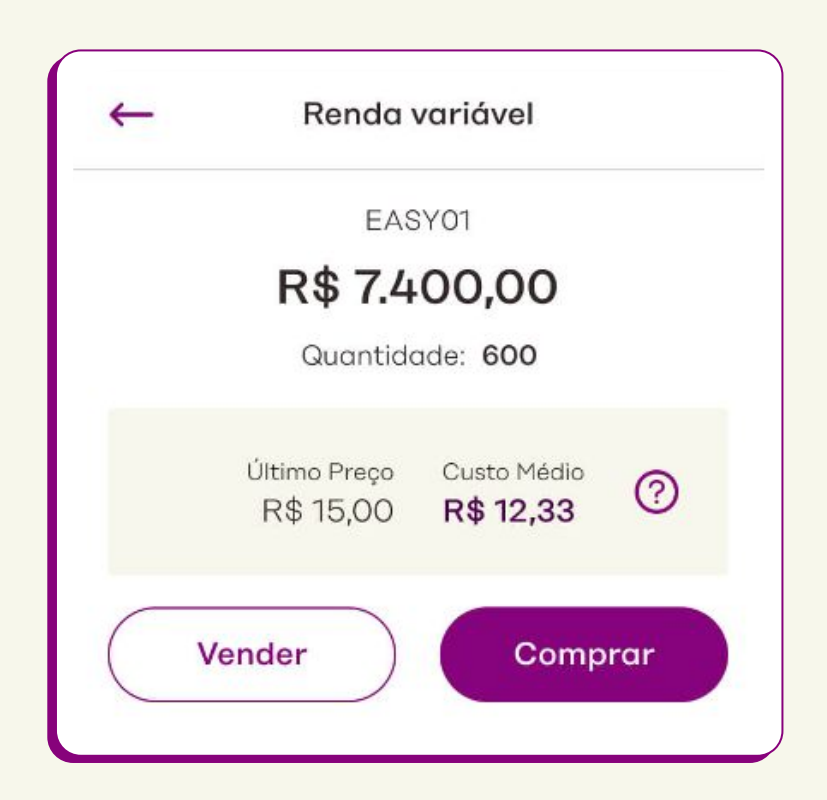

#### Importante

Para fins de declaração de Imposto de Renda, não deve ser feito o uso desse valor, pois ele ainda não considera taxas, IPO, direito de subscrição, desdobramento de Ações, dividendos, transferência de Ações ou qualquer outro tipo de bonificação dessa Ação.

 $\mathbf{\tilde{c}}$ 

#### Dividendos

Se você teve a alegria de receber dividendos durante 2020, saiba que fica ainda melhor! Eles são valores isentos de Imposto de Renda e você deve declará-los utilizando a seção **"Rendimentos Isentos e Não Tributáveis"**. Isso ainda no programa da Receita Federal para a declaração do seu imposto.

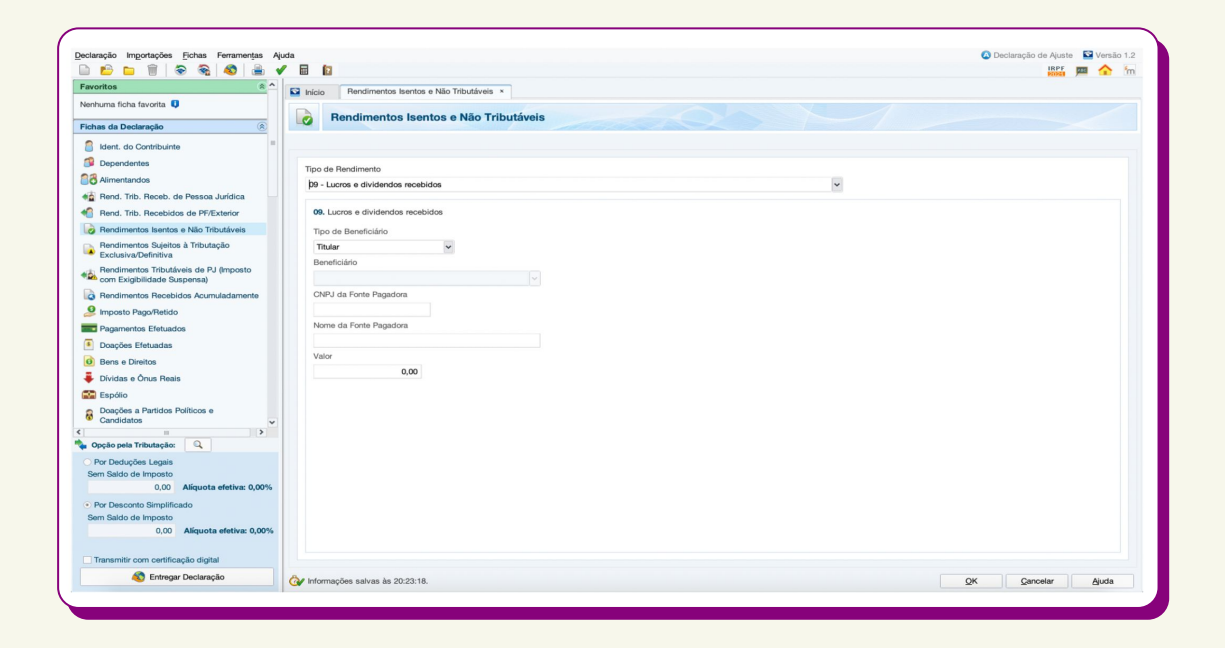

Já com o menu aberto, selecione o item **"9 - Lucros e** dividendos recebidos" e preencha todos os valores informados pela companhia aberta, conforme abaixo:

- Dados da fonte pagadora: o nome e o CNPJ da companhia (clique <u>aqui</u> para encontrar essas informações)
- O valor recebido da empresa: o valor disponível no Informe de Rendimento disponibilizado pela companhia aberta. Pelo <u>link do CEI</u> (Canal Eletrônico do Investidor), você confere os seus valores recentes de transações.

**D** 

#### Juros sobre capital próprio

Os juros sobre capital próprio são tributados sempre na fonte, com a alíquota de 15%. E para declarar esses valores, utilize a seção **"Rendimentos Sujeitos à Tributação Exclusiva/Definitiva"** dentro do ambiente de declaração do IR.

| eração ingurações richas Penamentas Aju                               |                                                               | IRPE III A |
|-----------------------------------------------------------------------|---------------------------------------------------------------|------------|
| roritos                                                               |                                                               | 80021      |
| nhuma ficha favorita                                                  | Inicio Rendimentos Sujetos a Inbutação Exclusiva/Definitiva × |            |
|                                                                       | Rendimentos Sujeitos à Tributação Exclusiva/Definitiva        |            |
| has da Declaração                                                     |                                                               |            |
| Ident. do Contribuinte                                                |                                                               |            |
| Dependentes                                                           | Tipo de Rendimento                                            |            |
| Alimentandos                                                          | 10 - Juros sobre capital próprio                              |            |
| Rend. Trib. Receb. de Pessoa Jurídica                                 |                                                               |            |
| Rend. Trib. Recebidos de PF/Exterior                                  | 10. Juros sobre capital próprio                               |            |
| Rendimentos Isentos e Não Tributáveis                                 | Tipo de Beneficiário                                          |            |
| Rendimentos Sujeitos à Tributação<br>Exclusiva/Definitiva             | Titular v                                                     |            |
| Rendimentos Tributáveis de PJ (Imposto<br>com Exigibilidade Suspensa) | Beneficiário                                                  |            |
| Rendimentos Recebidos Acumuladamente                                  | CNPJ da Fonte Pagadora                                        |            |
| Imposto Pago/Retido                                                   |                                                               |            |
| Pagamentos Efetuados                                                  | Nome da Fonte Pagadora                                        |            |
| Doações Efetuadas                                                     |                                                               |            |
| Bens e Direitos                                                       | Valor                                                         |            |
| Dívidas e Ônus Reais                                                  | 0,00                                                          |            |
| Espólio                                                               |                                                               |            |
| Doações a Partidos Políticos e<br>Candidatos                          |                                                               |            |
| Dpção pela Tributação: 🔍                                              |                                                               |            |
| Por Deduções Legais                                                   |                                                               |            |
| m Saldo de Imposto                                                    |                                                               |            |
| 0,00 Aliquota efetiva: 0,00%                                          |                                                               |            |
| Por Desconto Simplificado                                             |                                                               |            |
| 0,00 Alíquota efetiva: 0,00%                                          |                                                               |            |
| Transmitir com certificação digital                                   |                                                               |            |
| S Entregar Declaração                                                 | A                                                             |            |

Com a seção aberta, selecione o item **"10 - Juros sobre capital próprio"** e preencha todos os valores recebidos das companhias abertas. Veja como preencher:

- Dados da fonte pagadora: o nome e o CNPJ da companhia (clique <u>aqui</u> para encontrar essas informações)
- O valor recebido da empresa: o valor disponível no Informe de Rendimento disponibilizado pela companhia aberta.
   Pelo <u>link do CEI</u> (Canal Eletrônico do Investidor), você confere os seus valores recentes de transações.

#### Subscrições

O direito de subscrição se dá quando um acionista exerce a prioridade de compra de novas Ações de uma empresa depois que ela decide aumentar o seu capital social. Se você exerceu direitos de subscrição ao longo do último ano, e estes direitos **foram liquidados no mesmo ano**, você deve declará-los como produto final.

#### **Exemplo:**

uma vez liquidadas em 2020, as subscrições devem ser declaradas como Ações (ver item 2.1 de Ações) com o custo de aquisição ou o preço médio, caso exista mais de uma aquisição desse ativo no ano (ver item 2.2 de Ações). Para o caso de subscrição de FIIs, o procedimento é o mesmo: devem ser declaradas as cotas de FIIs (ver item 2 de FIIs) pelo custo de aquisição ou preço médio, caso exista mais de uma aquisição desse ativo no ano (ver item 2.2 de Ações).

Se até o dia 31/12/2020 o exercício da subscrição ainda não tinha sido liquidado, ele agora deve ser declarado dentro da seção "Bens e Direitos" do programa da Receita para declaração, selecionando o item "99 - Outros Bens e Direitos". Veja como preencher:

#### Selecionar o código "105 – Brasil" como localização;

2. Discriminação: Descrever que se trata de um direito de subscrição e incluir:

- Quantidade de cotas/ativos subscritas(os): a quantidade consta no Informe de Rendimentos enviado para a Easynvest com a sinalização de "Recibo".
- Incluir o código do recibo e do ativo a receber;
- A data prevista em que a liquidação acontecerá;
- Nome e CNPJ da empresa/fundo (clique aqui para encontrar essas informações).

| Rend. Trib. Recebidos de PF/Exterior                                                                                               |   | Sens e Direitos ×                 |                                 |                 |                                                                                                    |    |       |
|----------------------------------------------------------------------------------------------------|---|-----------------------------------|---------------------------------|-----------------|----------------------------------------------------------------------------------------------------|----|-------|
| <ul> <li>Rendimentos Isentos e Não Tributáveis</li> <li>Rendimentos Sujeitos à Tributação</li> <li>Exclusiva/Definitiva</li> </ul> | = | Bens e Direitos                   |                                 | 10              |                                                                                                    |    |       |
| Rendimentos Tributáveis de PJ (Imposto com<br>Exigibilidade Suspensa)                                                              |   | Dados do Bem                      |                                 |                 |                                                                                                    |    |       |
| 🗟 Rendimentos Recebidos Acumuladamente                                                                                             |   |                                   |                                 |                 |                                                                                                    |    |       |
| Imposto Pago/Retido                                                                                                    |   | Código                            |                                 |                 |                                                                                                    |    |       |
| Pagamentos Efetuados                                                                                                    |   | 99 - Outros bens e direitos.      |                                 |                 | *                                                                                                    |    |       |
| Doações Efetuadas                                                                                                    |   | Localização (País)                |                                 |                 |                                                                                                    |    |       |
| Doações Diretamente na Declaração - ECA                                                                                            |   | 105 - Brasil                      |                                 |                 | *                                                                                                    |    |       |
| Bens e Direitos                                                                                                    |   | Discriminação                     |                                 |                 |                                                                                                    |    |       |
| Dívidas e Ônus Reais                                                                                                    |   | JSCP A RECEBER DE SUL AMER        | ICA S/A - CNPJ 29.978.814/0001- | -87             |                                                                                                    |    |       |
| Espólio                                                                                                    |   |                                   |                                 |                 |                                                                                                    |    |       |
| Opção pela Tributação:                                                                                                    | × |                                   |                                 |                 |                                                                                                    |    |       |
| <ul> <li>Por Deduções Legais<br/>Imposto a Restituir</li> </ul>                                                                    |   |                                   |                                 |                 |                                                                                                    |    |       |
| 2.357,19 Alíquota efetiva: 7,70%                                                                                                   |   | Situação em 31/12/2017 (R\$)      | Situação em 31/12/2018 (R\$)    |                 | - Transmission - Anna - Anna - Anna - Anna - Anna - Anna - Anna - Anna - Anna - Anna - Anna - Anna - Anna - An |    |       |
| <ul> <li>Por Desconto Simplificado</li> <li>Imposto a Restituir</li> </ul>                                                         |   | 20,60                             | 0,00                            | <u>R</u> epetir | Repete em 31/12/2018 o valor<br>em reais de 31/12/2017                                                         |    |       |
| 2.284,02 Alíquota efetiva: 7,80%                                                                                                   |   |                                   |                                 |                 |                                                                                                    |    |       |
| 🚳 Entregar Declaração                                                                                                    |   | w Informações salvas às 18:26:25. |                                 |                 |                                                                                                    | OK | Aiuda |

#### Operações (ganhos e perdas com Ações)

No ato da venda de Ações, existem duas opções na hora de declarar o resultado dessas operações de ganhos e perdas. Veja qual você deverá utilizar em sua declaração:

Se a soma das vendas não atingiu R\$ 20 mil por mês e resultou em lucro, são valores isentos de IR e devem ser declarados na seção **"Rendimentos Isentos e Não Tributáveis"** dentro do ambiente de declaração do IR.

- Com a seção aberta, utilize o código "20 Ganhos líquidos em operações no mercado à vista de Ações negociadas em Bolsa de Valores nas alienações realizadas até R\$ 20.000,00 em cada mês, para o conjunto de Ações";
- No campo "Valor", preencha a soma dos ganhos com operações isentas no ano;

| claração Importações Eiches Ferremențas Aju                           | da 🗘                                                                                                    | uclaração de Ajuste 🔛 Versão 1. |
|-----------------------------------------------------------------------|----------------------------------------------------------------------------------------------------|---------------------------------|
| workes R.A.                                                           | Di Luise - Bereferente kaste a Ma Tabafesia x                                                                                                    |                                 |
| anhuma ficha favorita 🟮                                               |                                                                                                    |                                 |
| chas da Declaração                                                    | Rendimentos Isentos e Não Tributáveis                                                                                                    |                                 |
| Ident. do Contribuinte                                                |                                                                                                    |                                 |
| Dependentes                                                           |                                                                                                    |                                 |
| 8 Alimentandos                                                        | Tipo de Hendrimento                                                                                                    |                                 |
| Rend. Trib, Receb. de Pessoa Jurídica                                 | ро - саликая нациова еги оритерова по теговор а изва он зроев персанова еги орозна он чарита ная велицона пеалацова ная на 20,00 ×                                            |                                 |
| Rend. Trib. Recebidos de PF/Exterior                                  | 20. Ganhos líquidos em operações no mencado à vista de ações negociadas em boisas de valores nas alienações malizadas até R\$ 20,000,00 em cada més, para o conjunto de ações |                                 |
| Rendimentos Isentos e Não Tributáveis                                 | Too de Beneficiario                                                                                                    |                                 |
| Rendimentos Sujeitos à Tributação                                     | Tru/or v                                                                                                    |                                 |
| Exclusiva/Definitiva                                                  | Beneficiário                                                                                                    |                                 |
| Rendimentos Tributáveis de PJ (imposto<br>com Exigibilidade Suspensa) |                                                                                                    |                                 |
| Rendimentos Recebidos Acumuladamente                                  | Valor                                                                                                    |                                 |
| Imposto Pago/Retido                                                   | 0.00                                                                                                    |                                 |
| Pagamentos Eletuados                                                  |                                                                                                    |                                 |
| Duações Elehasdas                                                     |                                                                                                    |                                 |
| Bens e Direitos                                                       |                                                                                                    |                                 |
| Dividas e Ónus Reals                                                  |                                                                                                    |                                 |
| Espálio                                                               |                                                                                                    |                                 |
| Doações a Partidos Políticos e                                        |                                                                                                    |                                 |
| Candidatos                                                            |                                                                                                    |                                 |
| Opção pela Tributação: 🔍                                              |                                                                                                    |                                 |
| Por Deduções Legais                                                   |                                                                                                    |                                 |
| em Saldo de Imposto                                                   |                                                                                                    |                                 |
| 0.00 Aliquota efetiva: 0,00%                                          |                                                                                                    |                                 |
| Por Desconto Simplificado                                             |                                                                                                    |                                 |
| 0.00 Aliqueta efetiva; 0.00%                                          |                                                                                                    |                                 |
|                                                                       |                                                                                                    |                                 |
| Transmitir com certificação digital                                   |                                                                                                    |                                 |
| Entresar Declaración                                                  |                                                                                                    |                                 |

se a soma das vendas do mês for menor do que 20 mil e resultou em prejuízo, reporte o prejuízo no formulário de operações mensais de RV (item 2.5.2 de Ações) para compensar futuramente a incidência de impostos sobre os resultados de meses posteriores.

Se a soma das vendas ultrapassarem R\$ 20 mil por mês, não são valores isentos de IR e devem ser declarados na seção "Renda Variável", dentro da opção "Operações Comuns/Day-Trade".

Nessa seção, também são declaradas outras operações de Renda Variável, como:

- Alienação de ouro, ativo financeiro, no mercado disponível ou à vista em bolsa de mercadorias, de futuro ou diretamente junto a instituições financeiras;
- Operações nos mercados a termo, de opções e futuro, realizadas em Bolsa de Valores, de mercadorias e de futuros, com qualquer ativo;
- Operações realizadas em mercados de liquidação futura, fora de bolsa, inclusive com opções flexíveis.

| Jaração Importações Eicnas Ferramentas A                                          | duda                                         |                                                                                                    | 🔼 Deciaração de | Ajuste N | Versac |
|-----------------------------------------------------------------------------------|----------------------------------------------|----------------------------------------------------------------------------------------------------|-----------------|----------|--------|
| ) 🔛 🗀 🔟 🛞 🛞 🧠 📖 🤊                                                                 |                                              |                                                                                                    |                 | GIPAT P  |        |
| voritos 🛞 ^                                                                       | Marcio                                       | Operações Comuns / Day-Trade ×                                                                                                    |                 |          |        |
| inhuma ficha favorita 🔱                                                           | W Re                                         | enda Variável - Ganhos Líquidos ou Perdas em Operações Comuns/Day-Trade - Titular                                                                                                    |                 |          | -      |
| zhas da Declaração 🛞                                                              |                                              |                                                                                                    |                 |          |        |
| ividade Rural 🛞                                                                   |                                              |                                                                                                    |                 |          |        |
| inhos de Capital 🛞                                                                | Este de                                      | emonstrativo deve ser preenchido pelo contribuinte pessoa física, residente ou domiciliado no Brasil, que durante o ano-calendário de 2020 efetuou no Brasil:                                                                                                    |                 |          |        |
| nda Variável 🛞                                                                    |                                              |                                                                                                    |                 |          |        |
| Operações Comuns / Day-Trade     Operações Fundos Invest. Imob.                   | a) amena<br>b) aliena<br>c) opera<br>d) oper | auglo de ações no marcado a Vats em bosa os varos<br>lações no marcado a Vats em bosa os varos valor valor de la de marcadorias, de futuro ou diretamente junto a instituições financeiras;<br>ações nos mercados a termo, de capões e futuro, realizadas em bolsa de valores, de mercadorias e de futuros, com qualquer ativo,<br>aqões matizadas em mercados de laçüações futura, realizadas em bolsa de valores, de mercadorias e de futuros, com qualquer ativo,<br>aqões matizadas em mercados de laçüações futura, realizadas em bolsa de valores, de mercadorias e de futuros, com qualquer ativo,<br>aqões matizadas em mercados de laçüações futuras, real de solas, inclusiva oo moções fisivénes. |                 |          |        |
| sumo da Declaração 🛞                                                              |                                              |                                                                                                    |                 |          |        |
| claração 🛞                                                                        | Titular De                                   | mendantes                                                                                                    |                 |          |        |
| primir 🛞                                                                          |                                              | phun nu nua                                                                                                    |                 |          |        |
| rramentas 🛞                                                                       | JAN                                          |                                                                                                    |                 |          |        |
| Jda 🛞                                                                             | FEV                                          | Tipo de Mercado/Ativo                                                                                                    |                 |          |        |
|                                                                                   | MAR                                          |                                                                                                    |                 | ÷ •      |        |
|                                                                                   | ABR                                          | ⊞ Mercado à Vista     Operações C                                                                                                    | omuns Day-Trade |          |        |
|                                                                                   | MAJ                                          | Mercado à vista - ações                                                                                                    | 0,00 0,0        | 0        |        |
|                                                                                   | JUN                                          |                                                                                                    | 0.00            |          |        |
|                                                                                   | JUL                                          | Mercado à vista - ouro                                                                                                    | 0,00 0,0        | 9        |        |
|                                                                                   | AGO                                          | Mercado à vista - ouro at. fin. fora bolsa                                                                                                    | 0,00 0,0        | 0        |        |
|                                                                                   | SET                                          |                                                                                                    |                 |          |        |
|                                                                                   | OUT                                          | B Mercado Opções Operações C                                                                                                    | omuns Day-Trade |          |        |
|                                                                                   | NOV                                          | Mercado opções - ações                                                                                                    | 0,00 0,0        | 0        |        |
|                                                                                   | DEZ                                          |                                                                                                    | 0.00            |          |        |
| Opção pela Tributação:                                                            |                                              | Mercado opçoes - ouro                                                                                                    | 0,00            | 5        |        |
| Por Deduções Legais                                                               |                                              | Mercado opções - fora de bolsa                                                                                                    | 0,00 0,0        | 0        |        |
| Sem Saldo de Imposto                                                              |                                              | Manual and Manual Andrews                                                                                                    | 0.00            |          |        |
| 0,00 Alíquota efetiva: 0,00%                                                      |                                              | Wercaud opçoes - ouros                                                                                                    |                 | -        |        |
|                                                                                   |                                              | Mercado Futuro     Operações C                                                                                                    | omuns Day-Trade |          |        |
| Por Desconto Simplificado                                                         |                                              | Marrado futuro - délar dos ELIA                                                                                                    | 0.00 0.0        | 0        |        |
| Por Desconto Simplificado<br>iem Saldo de Imposto                                 |                                              | Mercado Ididio - dolar dos Lon                                                                                                    |                 | -        |        |
| Por Desconto Simplificado<br>Sem Saldo de Imposto<br>0,00 Alíquota efetiva: 0,00% |                                              |                                                                                                    |                 |          |        |
| Por Desconto Simplificado<br>sem Saldo de Imposto<br>0,00 Alíquota efetiva: 0,00% |                                              | Mercado futuro - índices                                                                                                    | 0,00 0,0        | 0        |        |

Para iniciar a declaração nestes campos, é importante verificar primeiro todas as operações realizadas durante o ano de 2020 por meio das notas de corretagem (disponíveis no portal da Easynvest).

#### Importante

Sugerimos o controle mensal das transações, bem como o pagamento do imposto devido, se aplicável. A declaração anual do Imposto de Renda será apenas consolidação dessas informações, com a possibilidade de um ajuste no valor devido a título de Imposto de Renda;

#### Importante

O investidor deverá calcular o lucro obtido nessas operações e recolher o Imposto de Renda devido até o último dia útil do mês seguinte ao da operação pagando a DARF. Ela pode ser gerada pelo <u>site do Sicalc</u>, fazendo download do arquivo. O código para ganhos líquidos com operações da Bolsa no Sicalc é o 6015. Para DARFs em atraso, o processo é o mesmo, e o sistema calcula a taxa de multa.

**Obs.:** Caso tenha contratado a Calculadora de IR, veja <u>aqui</u>como gerar a DARF

| VOCÊ ESTÁ AQUI: PÁGINA INIC | JAL > ORIENTAÇÃO > TRIBUTÁRIA > PAGAMENTOS E PARCELAMENTOS > DARF - CÁLCULO E IMPRESSÃO - PROGRAMA SICALC                  |
|-----------------------------|----------------------------------------------------------------------------------------------------|
| R                           | Darf. Cálculo e impressão - Programa Sicalo                                                                                |
| Receita Federal             | Dall - Calculo e Impressao - Frograma Sicalc.                                                                              |
| ACESSO RÁPIDO               | f Recomendar in Compartilitar 🕑 Tweetar 😰 Compartilitar                                                                    |
| Agendamento                 |                                                                                                    |
| Agenda Tributária           | Programa Sicalc - Cálculo e impressão do Darf                                                                              |
| Dados Abertos e<br>Estudos  | A. Sicalc AA - Auto Atendimento: programa disponível para download                                                         |
| e-CAC                       | Download do Arquivo para instalação completa do Sicalc                                                                     |
| Cidadania Fiscal            | AVISO                                                                                                    |
| Idoso                       |                                                                                                    |
| Legislação                  | Não use os programas SicaleAA ou SicaleWeb para emissão de Darf referente a IRPE                                           |
| Processo e Dossiê           | Nao use os programas sicalese ou sicalemen para emissão de part reference a mor                                            |
| Residentes no<br>Exterior   | de empregados domésticos. Neste caso use preenchimento manual.                                                             |
| Tributos                    | Atencão:                                                                                                    |
|                             | A atualização mensal do programa deverá ser efetuada com a instalação da versão completa                                   |
| ORIENTAÇÃO                  | B. Sicalcweb - Programa para Cálculo e Impressão de Darf On Line<br>Informações úteis sobre o Sicalc                       |
| Aduanaira                   | Orientações para utilização do Sicalc no caso de Auto de Intração de DCTF     Instruções para preenchimento manual de Darf |

Na sequência, já sabendo quais impostos se aplicam aos ativos que foram vendidos, segue o passo a passo para inclusão das informações:

 O valor do lucro (ou prejuízo) realizado com as vendas em cada mês (janeiro a dezembro de 2020) deve ser informado na linha correspondente (Mercado à Vista, Opções, Futuro e a Termo), no campo relacionado ao tipo de operação (Comum e/ou Day Trade);

| Doações Efetuadas                           | ^     | MA.  | Renda Variável - Ganhos Líquidos ou Perdas em Operaçõe                                                                                                    | s Comuns/Day-Trade - Titular                                        |                            |            |
|---------------------------------------------|-------|------|----------------------------------------------------------------------------------------------------|---------------------------------------------------------------------|----------------------------|------------|
| Bens e Direitos                             |       | •••  | Kenda vanaver Gannos Elgados ou rerdas em operaçõe                                                                                                    | o contailo, buy frade fridaal                                       |                            |            |
| 🖡 Dívidas e Ônus Reais                      |       |      | Cata demonstrativo devo cor presentivido polo contribuinte pessoo físico, residente                                                                                                    | au dominiliado no Pranil, que durante o an                          | o colondário do 2016 a     |            |
| Espólio                                     |       | Y    | este demonstrativo deve ser preencindo pelo contribulinte pessoa risica, residente<br>Brasil:                                                                                                    | ou domiciliado no brasil, que durante o an                          | o-calendario de 2016 e     | erecuou no |
| 🖁 Doações a Partidos Políticos e Candidatos |       |      | a) alienação de ações no mercado à vista em bolsa de valores:                                                                                                    |                                                                     |                            |            |
| Importações                                 | =     |      | b) alienação de ouro, ativo financeiro, no mercado disponível ou à vista em bolsa d                                                                                                    | e mercadorias, de futuro ou diretamente ju                          | unto a instituições fina   | inceiras;  |
| 🖋 Verificar Pendências                      |       |      | <li>c) operações nos mercados a termo, de opções e tuturo, realizadas em boisa de v<br/>d) operações realizadas em mercados de liquidação futura, fora de bolsa, inclusivo<br/>d) operações realizadas em mercados de liquidação futura, fora de bolsa, inclusivo<br/>d) operações nos mercados a termo, de opções e tuturo, realizadas em boisa de v<br/>d) operações nos mercados a termo, de opções e tuturo, realizadas em boisa de v<br/>d) operações nos mercados a termo, de opções e tuturo, realizadas em boisa de v<br/>d) operações nos mercados a termo, de opções e tuturo, realizadas em boisa de v<br/>d) operações nos mercados a termo, de opções e tuturo, realizadas em boisa de v<br/>d) operações nos mercados a termo, de opções e tuturo, realizadas em boisa de v<br/>d) operações nos mercados a termo, de opções e tuturo, realizadas em boisa de v<br/>d) operações nos mercados de tuturo, realizadas em boisa de v</li> | alores, de mercadorias e de tuturos, com<br>e com opções flexíveis. | quaiquer ativo.            |            |
| Atividade Rural                             | ۲     |      |                                                                                                    |                                                                     |                            |            |
| Sanhos de Capital                           | ۲     | Titu | ar Dependentes                                                                                                    |                                                                     |                            |            |
| Moeda Estrangeira                           | ۲     | F    |                                                                                                    |                                                                     |                            |            |
| Renda Variáxel                              | ۲     | Ŀ    | JAN                                                                                                    |                                                                     |                            |            |
| W Operações Comuns / Day-Trade              |       |      | Tipo de Mercado/Ativo                                                                                                    |                                                                     | 6                          | 6          |
| Operações Fundos Invest. Imob.              |       |      | ABR 🖻 Mercado à Vista                                                                                                    | Operações Comuns                                                    | Day-Trade                  |            |
| Janumo de Declaração                        |       |      | MAI Mercado à vista - ações                                                                                                    | 0,00                                                                | 0,00                       |            |
| Cosilo pela Tributacijo:                    | (e) v |      | JUN                                                                                                    | 0.00                                                                | 0.00                       |            |
| Topçao pela modiação.                       |       |      | JUL Mercado à vista - ouro                                                                                                    | 0,00                                                                | 0,00                       |            |
| Por Deduções Legais                         |       |      | AGO Mercado à vista - ouro at. fin. fora bolsa                                                                                                    | 0,00                                                                | 0,00                       |            |
| 0.00                                        |       |      | SET                                                                                                    |                                                                     |                            |            |
| 0,00                                        |       |      | OUT                                                                                                    |                                                                     | and the lines of the lines |            |

- Especificamente no mês de janeiro, inclua na linha "Resultado negativo até o mês anterior" eventual prejuízo a compensar do que esteja acumulado na Declaração de Imposto de Renda de Pessoa Física (DIRPF) do ano anterior;
- Se o seu resultado foi de prejuízo, os valores de perdas devem ser preenchidos com sinal negativo (-) na coluna "Resultado Líquido do Mês";

 Para operações de Day-Trade, no item "Consolidado do Mês", preencha a linha "IR fonte de Day-Trade no mês" (que é o IR recolhido na nota de corretagem). Então, informe no campo "Imposto pago" o valor pago através de DARF, caso tenha ocorrido.

Para operações comuns, adicione no campo "IR fonte (Lei nº. 11.033/2004) no mês", o valor do Imposto de Renda retido pela corretora no momento da venda das cotas (nesse caso, IR recolhido na nota de corretagem ou conhecido como "dedo-duro"). Esse valor poderá ser encontrado na Nota de Corretagem de cada operação. Então, informe no campo "Imposto pago" o valor pago através de DARF, caso tenha ocorrido.

| Verificar Pendências           |       | Este demonstrativo deve ser preenchido pelo contribuinte pessoa física, residente ou domin<br>Brasil:                                                                                   | iliado no Brasil, que durante o ano-calendário de 2016 efetu   |
|--------------------------------|-------|----------------------------------------------------------------------------------------------------|----------------------------------------------------------------|
| Atividade Rural                | 8     | a) allana 20 de ao 20 ao amin'ny faritr'i Ardaha amin'ny faritr'i Ardaha                                                                                                    |                                                                |
| Banhos de Capital              | ۲     | <ul> <li>a) alienação de ações no mercado a vista em bolsa de valores;</li> <li>b) alienação de ouro, ativo financeiro, no mercado disponível ou à vista em bolsa de mercado</li> </ul> | Jorias, de futuro ou diretamente junto a instituições financei |
| Moeda Estrangeira              | (⊗) ≡ | c) operações nos mercados a termo, de opções e futuro, realizadas em bolsa de valores, de                                                                                               | mercadorias e de futuros, com qualquer ativo.                  |
| Renda Variável                 | ۲     | <ul> <li>d) operações realizadas em mercados de liquidação tutura, fora de bolsa, inclusive com op</li> </ul>                                                                           | ções flexiveis.                                                |
| W Operações Comuns / Day-Trade |       |                                                                                                    |                                                                |
| Operações Fundos Invest Invest |       | Consolidação do Mês                                                                                                    |                                                                |
|                                |       | Total do imposto devido                                                                                                    | 0,00                                                           |
| tesumo da Declaração           | ۲     | IR fonte de Day-Trade no mês                                                                                                    | 0,00                                                           |
| eclaração                      | ۲     |                                                                                                    |                                                                |
| Nova                           |       | IR fonte de Day-Trade nos meses anteriores                                                                                                    | 0,00                                                           |
| Abrir                          |       | IR fonte de Day-Trade a compensar                                                                                                    | 0,00                                                           |
|                                | *     | 10 famia () ai aŭ 11 000 (000 f) no mão                                                                                                    | 100                                                            |
| Opção pela Tributação: 🔍       |       | IR fonte (Lern* 11.033/2004) no mes                                                                                                    | 1,00                                                           |
| Por Deduções Legais            |       | IR fonte (Lei nº 11.033/2004) nos meses anteriores                                                                                                    | 0,00                                                           |
| Sem Saldo de Imposto           |       |                                                                                                    | 1.00                                                           |
| 0,00                           |       | IR fonte (Lei h° 11.033/2004) a compensar                                                                                                    | 1,00                                                           |
| Por Desconto Simplificado      |       | Imposto a pagar                                                                                                    | 0,00                                                           |
| Sem Saldo de Imposto           |       |                                                                                                    |                                                                |
| 0.00                           |       | Imposto pago                                                                                                    | 0,00                                                           |

A alíquota do Imposto de Renda retido na fonte (*dedo-duro*) para cada tipo de operação é:

- Day Trade é de 1% sobre o lucro apurado e para as demais operações é de 0,005% sobre o valor bruto das vendas, e tem como objetivo ser um alerta para o cliente efetuar o devido cálculo do IR a recolher;
  - Operações comuns é de 15% e de Day Trade é de 20%.

Em operações na Bolsa, a alíquota de 0,005% é retida se o valor do IR atingir, no mínimo, R\$ 1,00. No caso de Day Trade, o IR é retido com base no lucro auferido da operação. Veja <u>aqui</u> como calcular o imposto devido.

Easynvest

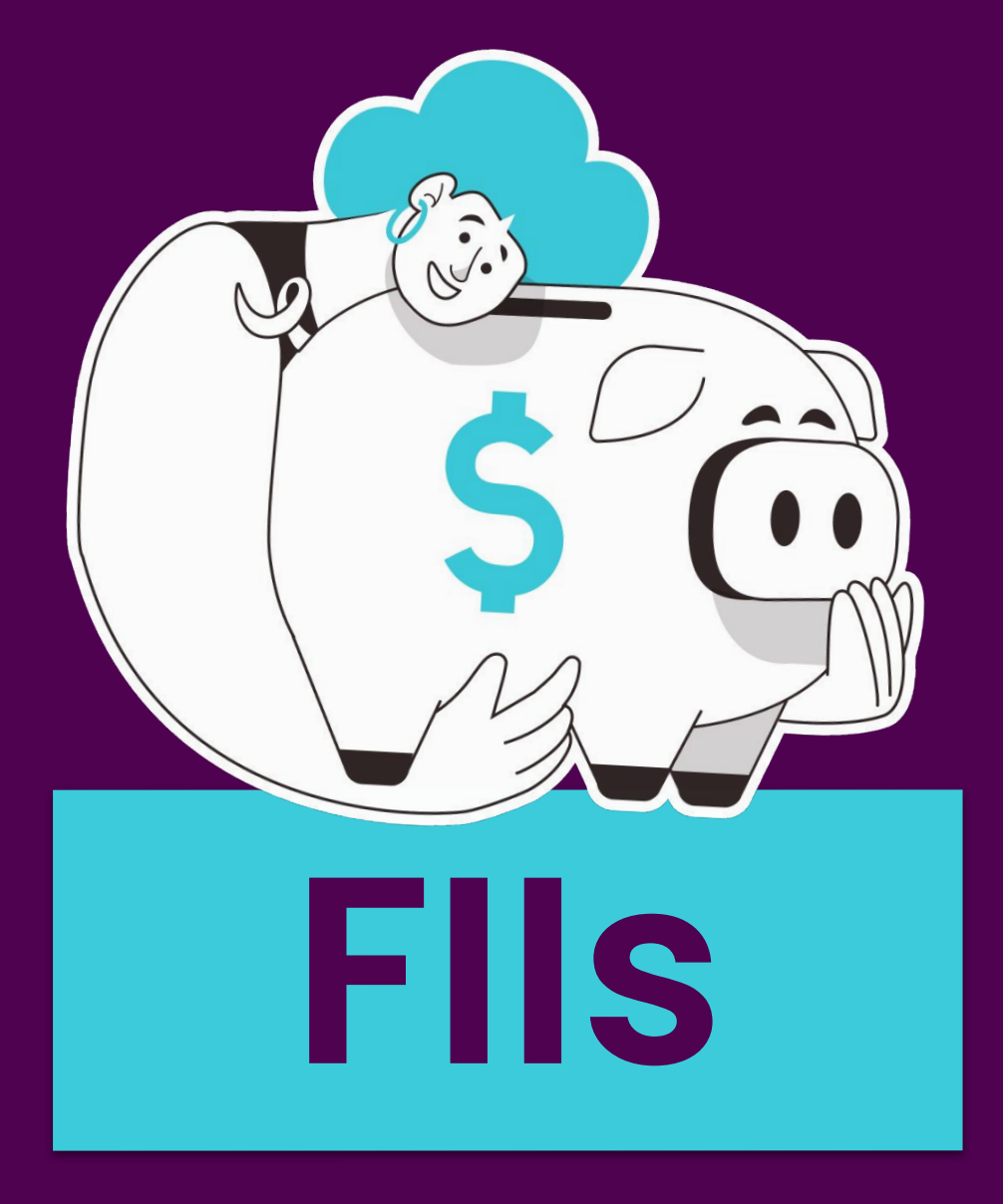

#### Fundos de Investimentos Imobiliários

#### **Documentos Necessários**

Informe de Rendimentos Financeiros - Ano Calendário 2020

Disponível no portal ou no aplicativo da Easynvest, seguindo as opções:

#### Mais > Relatórios > Informe de Rendimentos > Selecione o ano base > 2020

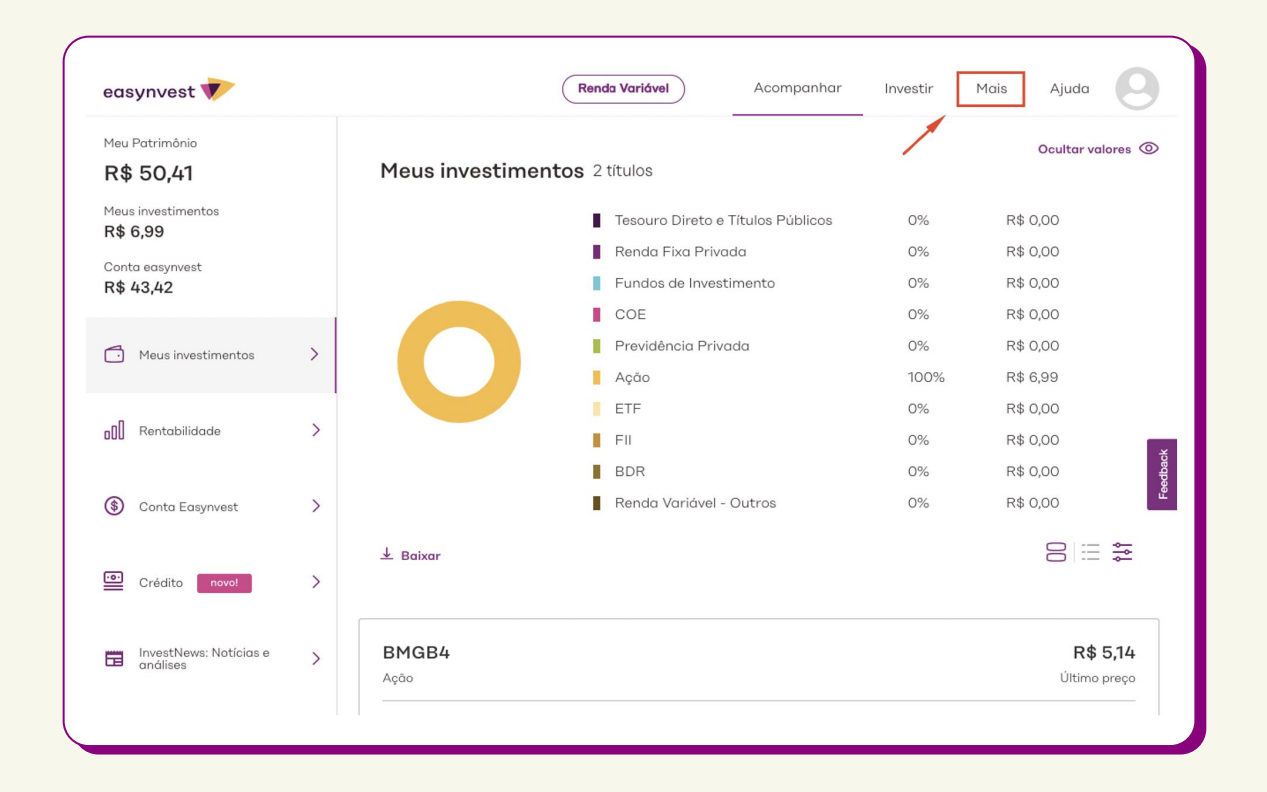

| easynvest 💎             |   | Renda Variável         Acompanhar         Investir         Mais         Ajuda |
|-------------------------|---|-------------------------------------------------------------------------------|
| Relatórios              | ~ | Informe de Rendimentos                                                        |
| Extrato                 |   | Selecione o ano abaixo para gerar o informe de rendimentos.                   |
| Notas de negociação     |   |                                                                               |
| Resumo de negociação    | / |                                                                               |
| Imposto retido na fonte |   | Baixar                                                                        |
| Informe de rendimentos  |   |                                                                               |
| Depósitos e retiradas   | > | Tem mais alguma dúvida?<br>Acesse nossa central de ajuda                      |
| 1ovimentações           | > |                                                                               |
| Perfil                  | > |                                                                               |
| Segurança               | > |                                                                               |

#### Notas de Corretagem

Você consegue suas Notas de Corretagem acessando o Portal Easynvest e seguindo as seguintes opções dentro do site:

Mais > Relatórios > Notas de Negociação

Selecione o mês de operação e faça o download das notas.

Atenção: o período de seleção deve ser de até 90 dias após a data inicial

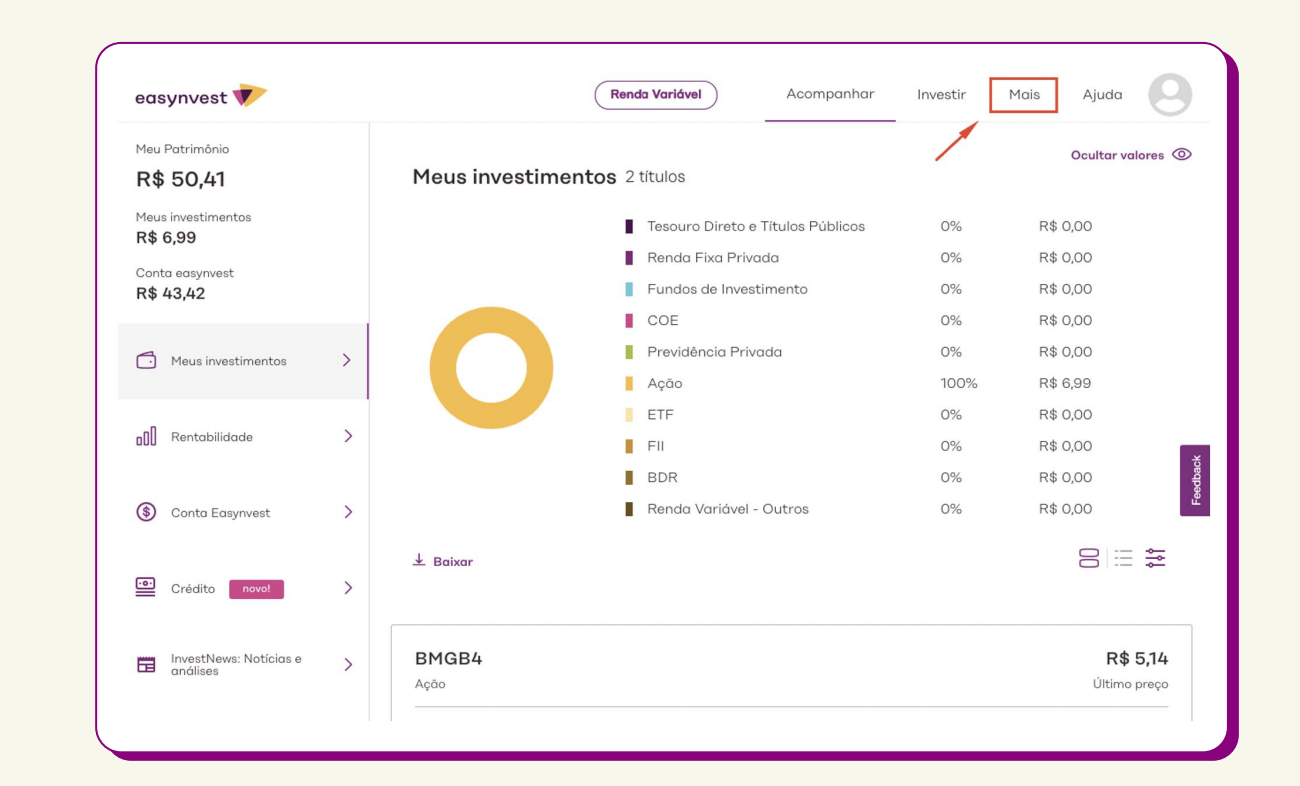

| asynvest 💎              |   |                 | Renda Variável       | Acompanhar        | Investir                                                                   | Mais 4 | Αjι |
|-------------------------|---|-----------------|----------------------|-------------------|----------------------------------------------------------------------------|--------|-----|
| telatórios              | ~ |                 | Notas de Neg         | gociação          |                                                                            |        |     |
| Extrato                 |   | Encontre        | as notas de negociaç | ção das operações | de um                                                                      |        |     |
| Notas de negociação     |   | tituio          | ou ativo transaciona | ao aqui na Easynv | est                                                                        |        |     |
| Resumo de negociação    |   |                 |                      |                   |                                                                            |        |     |
| Imposto retido na fonte |   | Conta Depósito~ | Selecione o ativo~   | Data Inicial      | Data final                                                                 |        |     |
| Informe de rendimentos  |   |                 |                      |                   | Período de<br>seleção deve<br>ser de até 90<br>dias após a<br>data inicial |        |     |
| epósitos e retiradas    | > |                 |                      |                   |                                                                            |        |     |
|                         |   |                 |                      |                   |                                                                            |        |     |
| lovimentações           | > |                 |                      |                   |                                                                            |        |     |
| Perfil                  | > |                 |                      |                   |                                                                            |        |     |
|                         |   |                 |                      |                   |                                                                            |        |     |
| egurança                | > |                 |                      |                   |                                                                            |        |     |

#### Informe de Rendimentos 2020 disponibilizado pela companhia aberta

Você receberá este documento da <mark>própria companhia onde</mark> possui o ativo.

Porém, se por algum motivo você não recebeu ou não lembra onde guardou este registro, é possível localizar o nome da companhia no site da Bolsa através deste <u>link</u>.

Vá no tipo de ativo que você possui, escolha "Empresas Listadas" ou "FIIs Listados", por exemplo, então verifique as informações da empresa e os meios de comunicação com a área de Relação com Investidores. Isso permitirá que você peça os documentos diretamente para a companhia.

Easynvest

## Preenchendo a declaração:

| ÷. |
|----|
| S  |
| 0  |
| Ň. |
|    |
|    |
|    |
| 5  |
| O  |
| ш. |
|    |

**10** 30

|                                       |                                                           | IRPE III 🛆 🖇 |
|---------------------------------------|-----------------------------------------------------------|--------------|
| oritos                                |                                                           | KONA - LAN I |
| shuma ficha favorita                  | Sense Direitos ×                                          |              |
|                                       | Bens e Direitos                                           |              |
| nas da Declaração 🛞                   |                                                           |              |
| Ident. do Contribuinte                |                                                           |              |
| Dependentes                           | Dados do Bem                                              |              |
| Alimentandos                          | Addin.                                                    |              |
| Rend. Trib. Receb. de Pessoa Jurídica | Codigo<br>b3 - Funda de Investimenta Imphiliário.         |              |
| Rend. Trib. Recebidos de PF/Exterior  |                                                           |              |
| Rendimentos Isentos e Não Tributáveis | Bern ou direito pertencente ao                            |              |
| Rendimentos Sujeitos à Tributação     | ⊙ Titular O Dependente                                    |              |
| Exclusiva/Detinitiva                  | Localização (País)                                        |              |
| com Exigibilidade Suspensa)           |                                                           |              |
| Rendimentos Recebidos Acumuladamente  | CNPJ                                                      |              |
| Imposto Pago/Retido                   | Pic and million in a                                      |              |
| Pagamentos Efetuados                  | Discriminação                                             |              |
| Doações Efetuadas                     |                                                           |              |
| Bens e Direitos                       |                                                           |              |
| Dívidas e Ônus Reais                  |                                                           |              |
| Espólio                               |                                                           |              |
| Doações a Partidos Políticos e        | Situação em 31/12/2019 (R\$) Situação em 31/12/2020 (R\$) |              |
| Candidatos 🗸                          | 0,00 0,00 Bepetir Repete em 31/12/2020 o valor            |              |
| Opção pela Tributação:                | diriteais de StrittZotia                                  |              |
| Por Deduções Legais                   |                                                           |              |
| m Saldo de Imposto                    |                                                           |              |
| 0,00 Aliquota efetiva: 0,00%          |                                                           |              |
| Por Desconto Simplificado             |                                                           |              |
| am Saldo de Imposto                   |                                                           |              |
| 0,00 Auduota eletra. 0,00 A           |                                                           |              |
| Transmitir com certificação digital   |                                                           |              |
| S Entregar Declaração                 | A                                                         |              |

- Dados do Bem Na seção "Bens e Direitos" do ambiente de preenchimento da declaração, selecione o código "73 -Fundo de Investimento Imobiliário". Neste item você irá preencher:
- Discriminação: informe o nome completo do Fundo Imobiliário e seu CNPJ;

#### **Exemplo:**

Quantidade **XX** de cotas da (código do ativo/nome do fundo) adquiridas em **DD/MM/AAAA**.

- Situação em 31/12/2019: preencha o valor que esse ativo possuía no dia 31/12/2019 (preencha "zero" caso você tenha adquirido os FIIS em 2020);
  - Situação em 31/12/2020: preencha a quantidade de ativos que você tinha em 31/12/2020, multiplicado pelo custo médio no mesmo dia.

### Atenção!

O valor a ser declarado nos campos "situação" deve ser calculado pelo Preço Médio (veja item 2.1.1 de Ações) de compras dos ativos e não pelo valor final do ativo em 2020.

 Repita esse processo para cada companhia diferente que tiver no seu rendimento financeiro disponibilizado pela Easynvest.

#### Importante!

Aqui devem ser declaradas todas os FIIs que você possuía até o dia 31/12/2020, conforme o seu informe de rendimentos. Caso não tenha vendido seus ativos em 2020, eles só precisarão ser declarados nesta seção. Caso tenha realizado alguma venda, veja o que fazer no item 2.2 de FIIs (abaixo).

Easynvest

#### Ativos de FIIs vendidos

Na seção **"Rendimentos Isentos e Não Tributáveis"**, selecionar o item 26 (**"Outros"**) e preencha:

- O CNPJ do Fundo Imobiliário;
- O valor dos rendimentos (disponível no Informe de Rendimentos disponibilizado pela administradora do fundo);

#### **Exemplo de texto:**

**Quantidade XX de cotas** da (código do ativo/nome do fundo/CNPJ da gestora/administradora do fundo) na corretora YY com valor total de XXX adquiridas em DD/MM/AAAA.

| 2  |
|----|
| Ο  |
| 3  |
| em |
| σ  |
| σ  |
|    |
| 0  |
|    |
| 0  |
| σ  |
| 2  |
| 5  |
| 0  |
| 0  |
| Ξ  |
|    |

| avoritos 🛛 😵                                                          | <b>^</b> | Início Bens e Direitos ×                                                                            |
|-----------------------------------------------------------------------|----------|----------------------------------------------------------------------------------------------------|
| Fichas da Declaração 🛞                                                |          |                                                                                                    |
| Ident. do Contribuinte                                                | =        | Bens e Direitos                                                                                     |
| Dependentes                                                           |          |                                                                                                    |
| alimentandos                                                          |          |                                                                                                    |
| 🔹 Rend. Trib. Receb. de Pessoa Jurídica                               |          | Dados do Bem                                                                                        |
| Rend. Trib. Recebidos de PF/Exterior                                  |          | Códiao                                                                                              |
| 😡 Rendimentos Isentos e Não Tributáveis                               |          | 73 - Fundo de Investimento Imobiliário.                                                             |
| Rendimentos Sujeitos à Tributação<br>Exclusiva/Definitiva             |          | Bern ou direito pertencente ao                                                                      |
| Rendimentos Tributáveis de PJ (Imposto com<br>Exigibilidade Suspensa) |          | Titular Dependente Localização (País)                                                               |
| Rendimentos Recebidos Acumuladamente                                  |          | 105 - Brasil                                                                                        |
| Imposto Pago/Retido                                                   |          | CNPJ                                                                                                |
| Pagamentos Efetuados                                                  |          |                                                                                                    |
| Doações Efetuadas                                                     |          | Discriminação                                                                                       |
| 窷 Doações Diretamente na Declaração                                   | ~        | Quantidade de Cotas / Nome da Fundo / CNPJ do Fundo / Corretora de Valores / Valor Total da Posição |
| 🖌 Opção pela Tributação:                                              |          |                                                                                                    |
| Por Deduções Legais Sem Saldo de Imposto                              |          |                                                                                                    |
| O Por Desconto Simplificado                                           |          | Situação em 31/12/2018 (R\$) Situação em 31/12/2019 (R\$)                                           |
| Sem Saldo de Imposto                                                  |          | 0,00 0,00 Repetir Repeter 31/12/2019 o valor                                                        |
| 0,00 Aliquota efetiva: 0,00%                                          |          |                                                                                                    |
| \delta Entregar Declaração                                            |          | OK                                                                                                  |

## Resultados de ganhos e perdas com vendas e resgates de FII

são preenchidos na seção **"Renda Variável - Operações Fundos Invest. Imob."** e os dados que devem ser informados são:

 As perdas ou ganhos líquidos apurados na venda ou no resgate de cotas dos FII, que devem ser informados no mês correspondente ao de sua realização no ano calendário de 2020.

| as Aluc | a                                                             |                                                                                                    |                                                                                                    |                                                                                                    |                                                                                                    | Contribuin                                                                                                    | I.e. GOILHERME                                                                                                    | GALVAU VILL                                                                                                    | LAINI - (CPP. 32                                                                                                    | 0.740.440-33                                                                                                    | Decial                                                                                                    | ayao de Ajus                                                                                                    | are N                                                                                                    |
|---------|---------------------------------------------------------------|----------------------------------------------------------------------------------------------------|----------------------------------------------------------------------------------------------------|----------------------------------------------------------------------------------------------------|----------------------------------------------------------------------------------------------------|----------------------------------------------------------------------------------------------------|----------------------------------------------------------------------------------------------------|----------------------------------------------------------------------------------------------------|----------------------------------------------------------------------------------------------------|----------------------------------------------------------------------------------------------------|----------------------------------------------------------------------------------------------------|----------------------------------------------------------------------------------------------------|----------------------------------------------------------------------------------------------------|
| 1       |                                                               | 2                                                                                                    |                                                                                                    |                                                                                                    |                                                                                                    |                                                                                                    |                                                                                                    |                                                                                                    |                                                                                                    |                                                                                                    |                                                                                                    |                                                                                                    |                                                                                                    |
|         | ^                                                             |                                                                                                    | Renda Variá                                                                                                    | ivel - Opera                                                                                                    | ções de Fu                                                                                                    | indos de In                                                                                                    | vestimento                                                                                                    | Imobiliário                                                                                                    | o - Titular                                                                                                    | X                                                                                                    |                                                                                                    |                                                                                                    |                                                                                                    |
|         |                                                               |                                                                                                    |                                                                                                    |                                                                                                    |                                                                                                    |                                                                                                    |                                                                                                    |                                                                                                    |                                                                                                    |                                                                                                    |                                                                                                    |                                                                                                    |                                                                                                    |
|         |                                                               | Titular                                                                                                    | Dependentes                                                                                                    |                                                                                                    |                                                                                                    |                                                                                                    |                                                                                                    |                                                                                                    |                                                                                                    |                                                                                                    |                                                                                                    |                                                                                                    |                                                                                                    |
|         |                                                               | Ganhos                                                                                                    | Líquidos ou Pe                                                                                                    | erdas                                                                                                    |                                                                                                    |                                                                                                    |                                                                                                    |                                                                                                    |                                                                                                    |                                                                                                    |                                                                                                    |                                                                                                    |                                                                                                    |
| ۲       | -                                                             |                                                                                                    |                                                                                                    |                                                                                                    |                                                                                                    |                                                                                                    |                                                                                                    |                                                                                                    | Saldo do                                                                                                    | Imposto                                                                                                    |                                                                                                    |                                                                                                    |                                                                                                    |
| ۲       |                                                               |                                                                                                    | Resultado                                                                                                    | Resultado<br>negativo                                                                                                    | Base de                                                                                                    | Prejuízo a                                                                                                    | Alíquota do                                                                                                    | Imposto                                                                                                    | retido                                                                                                    | retido                                                                                                    | Imposto a<br>compensar                                                                                                    | Imposto                                                                                                    | Imposto                                                                                                    |
| ۲       |                                                               | Mes                                                                                                    | liquido<br>do mês                                                                                                    | até o mês                                                                                                    | imposto                                                                                                    | compensar                                                                                                    | imposto                                                                                                    | devido                                                                                                    | anteriores                                                                                                    | (Lei                                                                                                    | (Lei                                                                                                    | a pagar                                                                                                    | pago                                                                                                    |
| ۲       |                                                               |                                                                                                    |                                                                                                    | uncro                                                                                                    |                                                                                                    |                                                                                                    |                                                                                                    |                                                                                                    | (Lei<br>11.033/2004)                                                                                                    | 11.033/2004                                                                                                    | 11.000/2004                                                                                                    |                                                                                                    |                                                                                                    |
|         |                                                               | JAN                                                                                                    | 0,00                                                                                                    | 0,00                                                                                                    | 0,00                                                                                                    | 0,00                                                                                                    | 20,00                                                                                                    | 0,00                                                                                                    | 0,00                                                                                                    | 0,00                                                                                                    | 0,00                                                                                                    | 0,00                                                                                                    | 0,                                                                                                    |
|         |                                                               | FEV                                                                                                    | 0,00                                                                                                    | 0,00                                                                                                    | 0,00                                                                                                    | 0,00                                                                                                    | 20,00                                                                                                    | 0,00                                                                                                    | 0,00                                                                                                    | 0,00                                                                                                    | 0,00                                                                                                    | 0,00                                                                                                    | 0,                                                                                                    |
| >       |                                                               | MAR                                                                                                    | 0,00                                                                                                    | 0,00                                                                                                    | 0,00                                                                                                    | 0,00                                                                                                    | 20,00                                                                                                    | 0,00                                                                                                    | 0,00                                                                                                    | 0,00                                                                                                    | 0,00                                                                                                    | 0,00                                                                                                    | 0                                                                                                    |
| _       |                                                               | ABR                                                                                                    | 0,00                                                                                                    | 0,00                                                                                                    | 0,00                                                                                                    | 0,00                                                                                                    | 20,00                                                                                                    | 0,00                                                                                                    | 0,00                                                                                                    | 0,00                                                                                                    | 0,00                                                                                                    | 0,00                                                                                                    | 0                                                                                                    |
| ۲       |                                                               | MAI                                                                                                    | 0,00                                                                                                    | 0,00                                                                                                    | 0,00                                                                                                    | 0,00                                                                                                    | 20,00                                                                                                    | 0,00                                                                                                    | 0,00                                                                                                    | 0,00                                                                                                    | 0,00                                                                                                    | 0,00                                                                                                    | 0                                                                                                    |
| ۲       |                                                               | JUN                                                                                                    | 0,00                                                                                                    | 0,00                                                                                                    | 0,00                                                                                                    | 0,00                                                                                                    | 20,00                                                                                                    | 0,00                                                                                                    | 0,00                                                                                                    | 0,00                                                                                                    | 0,00                                                                                                    | 0,00                                                                                                    | 0                                                                                                    |
|         | ~                                                             | JUL                                                                                                    | 0,00                                                                                                    | 0,00                                                                                                    | 0,00                                                                                                    | 0,00                                                                                                    | 20,00                                                                                                    | 0,00                                                                                                    | 0,00                                                                                                    | 0,00                                                                                                    | 0,00                                                                                                    | 0,00                                                                                                    | 0                                                                                                    |
|         | -                                                             | AGO                                                                                                    | 0,00                                                                                                    | 0,00                                                                                                    | 0,00                                                                                                    | 0,00                                                                                                    | 20,00                                                                                                    | 0,00                                                                                                    | 0,00                                                                                                    | 0,00                                                                                                    | 0,00                                                                                                    | 0,00                                                                                                    | 0                                                                                                    |
|         | 8 AUG<br>8 8<br>8 8<br>8 8<br>8 8<br>8 8<br>8 8<br>8 8<br>8 8 | ss     Auoa       a     Image: Auoa       b     Image: Auoa       b     Image: Auoa | ss     Auoa       ss     Auoa       ss     st       ss     st       st     st       st     st       st </td <td><ul> <li>as Ajoos</li> <li>as Ajoos</li></ul></td> <td>S Auoa     S Auoa     S Auoa     S Auoa     S     S</td> <td>Bit         Image: Second second second</td> <td>Sa Auoa         Contribuin           Sa Auoa         Contribuin           Image: Contribuin         Resultado           Image: Contribuin         Resultado           Image: Contritad</td> <td>Bas Algoa         Contribuinte: Out_HEXMA           Image: Contributine out_HEXMA         Renda Variável - Operações de Fundos de Investimento           Image: Contributine out_HEXMA         Resultado           Image: Contributine out_HEXMA         Resultado           Image: Contributine out_HEXMA<td>Base Adora         Commonitie collectedwic odd/viol           Image: Common and the second of the second odd of the second odd odd odd odd odd odd odd odd odd</td><td>Base de<br/>Barbos Líquidos ou Perdas         Saldo do<br/>imposto<br/>enteríorei<br/>generale         Saldo do<br/>imposto<br/>enteríorei<br/>generale         Saldo do<br/>imposto<br/>enteríorei<br/>generale         Saldo do<br/>imposto<br/>enteríorei<br/>generale         Saldo do<br/>imposto<br/>enteríorei<br/>generale         Saldo do<br/>imposto<br/>enteríorei<br/>generale         Saldo do<br/>imposto<br/>enteríorei<br/>generale         Saldo do<br/>imposto<br/>enteríorei<br/>generale           Image: Saldo do<br/>Base de<br/>generale         Resultado<br/>imposto<br/>enteríorei<br/>generale         Resultado<br/>imposto<br/>enteríorei<br/>generale         Resultado<br/>imposto<br/>enteríorei<br/>generale         Saldo do<br/>imposto<br/>enteríorei<br/>generale         Saldo do<br/>imposto<br/>enteríorei<br/>generale           Image: Saldo do<br/>Base de<br/>generale         Resultado<br/>imposto<br/>enteríorei<br/>generale         Resultado<br/>imposto<br/>enteríorei<br/>generale         Saldo do<br/>imposto<br/>enteríorei<br/>generale           Image: Saldo do<br/>Base de<br/>generale         Resultado<br/>imposto<br/>enteríorei<br/>generale         Resultado<br/>imposto<br/>enteríorei<br/>generale         Saldo do<br/>imposto<br/>enteríorei<br/>generale           Image: Saldo do<br/>generale         Resultado<br/>imposto<br/>enteríorei<br/>generale         Resultado<br/>imposto<br/>enteríorei<br/>generale         Saldo do<br/>imposto<br/>enteríorei<br/>generale           Image: Saldo do<br/>generale         Resultado<br/>imposto<br/>enteríorei<br/>generale         Resultado<br/>imposto<br/>enteríorei<br/>generale         Resultado<br/>imposto<br/>enteríorei<br/>generale           Image: Saldo do<br/>generale         Resultado<br/>imposto<br/>enteríorei<br/>generale         Resultado<br/>imposto<br/>enteríorei<br/>generale           Image: Saldo do<br/>generale         Resultado<br/>image: Saldo do<br/>generale         &lt;</td><td>Bit         Commonline:         Commonline:         C</td><td>Bas Algos         Commbute: Guit Header Val Vil LAWI- (CPF: 320 / 46.448-33)         Decision           Image: Commbute: Guit Header Val Vil LAWI- (CPF: 320 / 46.448-33)         Image: Commbute: Guit Header Val Vil LAWI- (CPF: 320 / 46.448-33)         Image: Commbute: Guit Header Val Vil LAWI- (CPF: 320 / 46.448-34)         Image: Commbute: Guit Header Val Vil LAWI- (CPF:</td><td>Bit Algos         Commonne collichedole CALVAO VILLANI- (CrF- S20.746x48-38)         Declaração de Ajú           Image: Commonne collichedole CALVAO VILLANI- (CrF- S20.746x48-38)         Image: Commonne collichedole CALVAO VILLANI- (CrF- S20.746x48-38)         Image: Commonne collichedole CALVAO VILL</td></td> | <ul> <li>as Ajoos</li> <li>as Ajoos</li></ul> | S Auoa     S Auoa     S Auoa     S Auoa     S     S | Bit         Image: Second second second | Sa Auoa         Contribuin           Sa Auoa         Contribuin           Image: Contribuin         Resultado           Image: Contribuin         Resultado           Image: Contritad | Bas Algoa         Contribuinte: Out_HEXMA           Image: Contributine out_HEXMA         Renda Variável - Operações de Fundos de Investimento           Image: Contributine out_HEXMA         Resultado           Image: Contributine out_HEXMA         Resultado           Image: Contributine out_HEXMA <td>Base Adora         Commonitie collectedwic odd/viol           Image: Common and the second of the second odd of the second odd odd odd odd odd odd odd odd odd</td> <td>Base de<br/>Barbos Líquidos ou Perdas         Saldo do<br/>imposto<br/>enteríorei<br/>generale         Saldo do<br/>imposto<br/>enteríorei<br/>generale         Saldo do<br/>imposto<br/>enteríorei<br/>generale         Saldo do<br/>imposto<br/>enteríorei<br/>generale         Saldo do<br/>imposto<br/>enteríorei<br/>generale         Saldo do<br/>imposto<br/>enteríorei<br/>generale         Saldo do<br/>imposto<br/>enteríorei<br/>generale         Saldo do<br/>imposto<br/>enteríorei<br/>generale           Image: Saldo do<br/>Base de<br/>generale         Resultado<br/>imposto<br/>enteríorei<br/>generale         Resultado<br/>imposto<br/>enteríorei<br/>generale         Resultado<br/>imposto<br/>enteríorei<br/>generale         Saldo do<br/>imposto<br/>enteríorei<br/>generale         Saldo do<br/>imposto<br/>enteríorei<br/>generale           Image: Saldo do<br/>Base de<br/>generale         Resultado<br/>imposto<br/>enteríorei<br/>generale         Resultado<br/>imposto<br/>enteríorei<br/>generale         Saldo do<br/>imposto<br/>enteríorei<br/>generale           Image: Saldo do<br/>Base de<br/>generale         Resultado<br/>imposto<br/>enteríorei<br/>generale         Resultado<br/>imposto<br/>enteríorei<br/>generale         Saldo do<br/>imposto<br/>enteríorei<br/>generale           Image: Saldo do<br/>generale         Resultado<br/>imposto<br/>enteríorei<br/>generale         Resultado<br/>imposto<br/>enteríorei<br/>generale         Saldo do<br/>imposto<br/>enteríorei<br/>generale           Image: Saldo do<br/>generale         Resultado<br/>imposto<br/>enteríorei<br/>generale         Resultado<br/>imposto<br/>enteríorei<br/>generale         Resultado<br/>imposto<br/>enteríorei<br/>generale           Image: Saldo do<br/>generale         Resultado<br/>imposto<br/>enteríorei<br/>generale         Resultado<br/>imposto<br/>enteríorei<br/>generale           Image: Saldo do<br/>generale         Resultado<br/>image: Saldo do<br/>generale         &lt;</td> <td>Bit         Commonline:         Commonline:         C</td> <td>Bas Algos         Commbute: Guit Header Val Vil LAWI- (CPF: 320 / 46.448-33)         Decision           Image: Commbute: Guit Header Val Vil LAWI- (CPF: 320 / 46.448-33)         Image: Commbute: Guit Header Val Vil LAWI- (CPF: 320 / 46.448-33)         Image: Commbute: Guit Header Val Vil LAWI- (CPF: 320 / 46.448-34)         Image: Commbute: Guit Header Val Vil LAWI- (CPF:</td> <td>Bit Algos         Commonne collichedole CALVAO VILLANI- (CrF- S20.746x48-38)         Declaração de Ajú           Image: Commonne collichedole CALVAO VILLANI- (CrF- S20.746x48-38)         Image: Commonne collichedole CALVAO VILLANI- (CrF- S20.746x48-38)         Image: Commonne collichedole CALVAO VILL</td> | Base Adora         Commonitie collectedwic odd/viol           Image: Common and the second of the second odd of the second odd odd odd odd odd odd odd odd odd | Base de<br>Barbos Líquidos ou Perdas         Saldo do<br>imposto<br>enteríorei<br>generale         Saldo do<br>imposto<br>enteríorei<br>generale         Saldo do<br>imposto<br>enteríorei<br>generale         Saldo do<br>imposto<br>enteríorei<br>generale         Saldo do<br>imposto<br>enteríorei<br>generale         Saldo do<br>imposto<br>enteríorei<br>generale         Saldo do<br>imposto<br>enteríorei<br>generale         Saldo do<br>imposto<br>enteríorei<br>generale           Image: Saldo do<br>Base de<br>generale         Resultado<br>imposto<br>enteríorei<br>generale         Resultado<br>imposto<br>enteríorei<br>generale         Resultado<br>imposto<br>enteríorei<br>generale         Saldo do<br>imposto<br>enteríorei<br>generale         Saldo do<br>imposto<br>enteríorei<br>generale           Image: Saldo do<br>Base de<br>generale         Resultado<br>imposto<br>enteríorei<br>generale         Resultado<br>imposto<br>enteríorei<br>generale         Saldo do<br>imposto<br>enteríorei<br>generale           Image: Saldo do<br>Base de<br>generale         Resultado<br>imposto<br>enteríorei<br>generale         Resultado<br>imposto<br>enteríorei<br>generale         Saldo do<br>imposto<br>enteríorei<br>generale           Image: Saldo do<br>generale         Resultado<br>imposto<br>enteríorei<br>generale         Resultado<br>imposto<br>enteríorei<br>generale         Saldo do<br>imposto<br>enteríorei<br>generale           Image: Saldo do<br>generale         Resultado<br>imposto<br>enteríorei<br>generale         Resultado<br>imposto<br>enteríorei<br>generale         Resultado<br>imposto<br>enteríorei<br>generale           Image: Saldo do<br>generale         Resultado<br>imposto<br>enteríorei<br>generale         Resultado<br>imposto<br>enteríorei<br>generale           Image: Saldo do<br>generale         Resultado<br>image: Saldo do<br>generale         < | Bit         Commonline:         Commonline:         C | Bas Algos         Commbute: Guit Header Val Vil LAWI- (CPF: 320 / 46.448-33)         Decision           Image: Commbute: Guit Header Val Vil LAWI- (CPF: 320 / 46.448-33)         Image: Commbute: Guit Header Val Vil LAWI- (CPF: 320 / 46.448-33)         Image: Commbute: Guit Header Val Vil LAWI- (CPF: 320 / 46.448-34)         Image: Commbute: Guit Header Val Vil LAWI- (CPF: | Bit Algos         Commonne collichedole CALVAO VILLANI- (CrF- S20.746x48-38)         Declaração de Ajú           Image: Commonne collichedole CALVAO VILLANI- (CrF- S20.746x48-38)         Image: Commonne collichedole CALVAO VILLANI- (CrF- S20.746x48-38)         Image: Commonne collichedole CALVAO VILL |

Lembrando que o imposto deve ser pago através de DARF (código 6015) até o último dia útil do mês subsequente **ao da venda.** 

ထ္လ

#### Importante

Sugerimos o controle mensal das transações, bem como o pagamento do imposto devido, se aplicável. A declaração anual do Imposto de Renda será apenas consolidação dessas informações, com a possibilidade de um ajuste no valor devido a título de Imposto de Renda;

O investidor deverá calcular o lucro obtido nessas operações e recolher o Imposto de Renda devido até o último dia útil do mês seguinte ao da operação pagando a DARF. Ela pode ser gerada pelo <u>site do Sicalc</u>, fazendo download do arquivo. O código para ganhos líquidos com operações de bolsa no Sicalc é o 6015. Para DARFs em atraso, o processo é o mesmo, e o sistema calcula a taxa de multa.

**Obs.:** Caso tenha contratado a Calculadora de IR, veja <u>aqui</u>como gerar a DARF

| VOCÊ ESTÁ AQUI: PÁGINA INICIA | L > ORIENTAÇÃO > TRIBUTÁRIA > PAGAMENTOS E PARCELAMENTOS > DARF - CÁLCULO E IMPRESSÃO - PROGRAMA SICALC                                                                     |  |  |  |  |  |  |  |  |
|-------------------------------|----------------------------------------------------------------------------------------------------|--|--|--|--|--|--|--|--|
|                               |                                                                                                    |  |  |  |  |  |  |  |  |
|                               | Darf - Cálculo e impressão - Programa Sicalc.                                                                                                    |  |  |  |  |  |  |  |  |
| <b>Receita Federal</b>        |                                                                                                    |  |  |  |  |  |  |  |  |
| ACESSO RÁPIDO                 | 🖸 Recomendar in Compartilhar                                                                                                    |  |  |  |  |  |  |  |  |
| Agendamento                   |                                                                                                    |  |  |  |  |  |  |  |  |
| Agenda Tributária             | Programa Sicalc - Cálculo e impressão do Darf                                                                                                    |  |  |  |  |  |  |  |  |
| Dados Abertos e<br>Estudos    | A. Sicalc AA - Auto Atendimento: programa disponível para download                                                                                                    |  |  |  |  |  |  |  |  |
| e-CAC                         | <ul> <li>Download do Arquivo para instalação completa do Sicalc</li> </ul>                                                                                                  |  |  |  |  |  |  |  |  |
| Cidadania Fiscal              | AVISO                                                                                                    |  |  |  |  |  |  |  |  |
| Idoso                         |                                                                                                    |  |  |  |  |  |  |  |  |
| Legislação                    | Não use os programas SicalcAA ou SicalcWeb para emissão de Darf referente a IRRF                                                                                            |  |  |  |  |  |  |  |  |
| Processo e Dossiê             | de empregados domésticos. Neste caso use preenchimento manual                                                                                                    |  |  |  |  |  |  |  |  |
| Residentes no<br>Exterior     | de empregados domesticos, iveste caso use preenchimento manual.                                                                                                    |  |  |  |  |  |  |  |  |
| Tributos                      | Atencão:                                                                                                    |  |  |  |  |  |  |  |  |
|                               | A atualização mensal do programa deverá ser efetuada com a instalação da versão completa                                                                                    |  |  |  |  |  |  |  |  |
| ORIENTAÇÃO                    | B. Sicaloweb - Programa para Cálculo e Impressão de Darf On Line Informações úteis sobre o Sicale Orientacões para utilização do Sicale no caso de Auto de Infração de DCTF |  |  |  |  |  |  |  |  |
| Aduaneira                     | Instruções para preenchimento manual de Darf                                                                                                    |  |  |  |  |  |  |  |  |

- Se o seu resultado foi de prejuízo, os valores de perdas devem ser preenchidos com sinal negativo (-) na coluna "Resultado Líquido do Mês";
- Caso exista prejuízo em dezembro/2019, o campo "Resultado negativo até o mês anterior" de janeiro/2020 deve ser preenchido, uma vez que o programa não extrai prejuízos a compensar.
- Para operações de Day-Trade, no item "Consolidado do Mês", preencha a linha "IR fonte de Day-Trade no mês" (que é o IR recolhido na nota de corretagem). Então, informe no campo "Imposto pago" o valor pago através de DARF, caso tenha ocorrido.

 Operações comuns, adicione no campo "IR fonte (Lei nº. 11.033/2004) no mês", o valor do Imposto de Renda retido pela corretora no momento da venda das cotas (nesse caso, IR recolhido na nota de corretagem ou conhecido como "dedo-duro").

Esse valor poderá ser encontrado na Nota de Corretagem de cada operação. Então, informe no campo **"Imposto pago"** o valor pago através de DARF, caso tenha ocorrido.

| Importações                     |   |                                                                                                    |                                                                      |
|---------------------------------|---|----------------------------------------------------------------------------------------------------|----------------------------------------------------------------------|
| Verificar Pendências            |   | Este demonstrativo deve ser preenchido pelo contribuinte pessoa física, resident<br>Brasil:                                                                                  | e ou domiciliado no Brasil, que durante o ano-calendário de 2016 efe |
| lividade Rural                  | 8 |                                                                                                    |                                                                      |
| anhos de Capital                | ۲ | <ul> <li>a) alienação de ações no mercado a vista em boisa de valores;</li> <li>b) alienação de ouro, ativo financeiro, no mercado disponível ou à vista em bolsa</li> </ul> | de mercadorias, de futuro ou diretamente junto a instituições financ |
| oeda Estrangeira                | 8 | c) operações nos mercados a termo, de opções e futuro, realizadas em bolsa de                                                                                                | valores, de mercadorias e de futuros, com qualquer ativo.            |
| enda Variável                   | ۲ | <li>d) operações realizadas em mercados de liquidação tutura, tora de bolsa, inclusi</li>                                                                                    | ve com opçoes flexiveis.                                             |
| V Operações Comuns / Day-Trade  |   |                                                                                                    |                                                                      |
| Opena and Evendee Invest in the |   | Consolidação do Mês                                                                                                    |                                                                      |
| operações terres.               |   | Total do imposto devido                                                                                                    | 0,00                                                                 |
| sumo da Declaração              | ۲ | IR fonte de Day-Trade no mês                                                                                                    | 0,00                                                                 |
| claração                        | ۲ |                                                                                                    |                                                                      |
| Nova                            |   | IR fonte de Day-Trade nos meses anteriores                                                                                                    | 0,00                                                                 |
| Abrir                           |   | IR fonte de Day-Trade a compensar                                                                                                    | 0,00                                                                 |
| Opção pela Tributação:          | ~ | IR fonte (Lei nº 11.033/2004) no mês                                                                                                    | 1,00                                                                 |
| Por Deduções Legais             |   | IR fonte (Lei nº 11.033/2004) nos meses anteriores                                                                                                    | 0,00                                                                 |
| em Saldo de Imposto             |   | IR fonte (Lei p? 11 022/2004) a companyer                                                                                                    | 1.00                                                                 |
| 0,00                            |   | in tone (cern: 11,000/2004) a compensar                                                                                                    | 1,00                                                                 |
| Por Desconto Simplificado       |   | Imposto a pagar                                                                                                    | 0,00                                                                 |
| em Saldo de Imposto             |   |                                                                                                    |                                                                      |
| 0.00                            |   | Imposto pago                                                                                                    | 0,00                                                                 |

#### #DicaEasy

importante ficar atento às *regras de tributação dos Fundos Imobiliários*, que são específicas para a modalidade de investimento. Veja:

- Sobre o lucro de vendas de cotas você deve pagar imposto de 20%, tanto para operações comuns, como operações de Day Trade. Além disso, neste caso não há isenção até R\$ 20 mil em vendas como ocorre com a negociação de Ações.
- Apenas os rendimentos distribuídos pelos fundos são isentos de imposto.

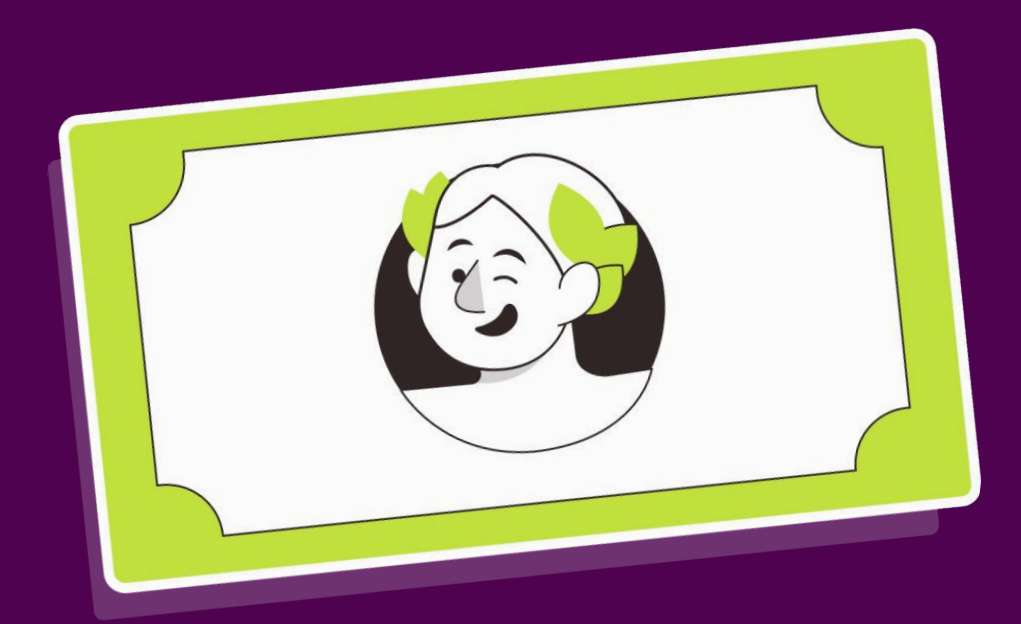

## ETFs e BDRs

#### Fundos de Índice e Brazilian Depositary Receipts

#### **Documentos Necessários**

Informe de Rendimentos Financeiros - Ano Calendário 2020

Disponível no portal ou no aplicativo da Easynvest, seguindo as opções:

#### Mais > Relatórios > Informe de Rendimentos > Selecione o ano base > 2020

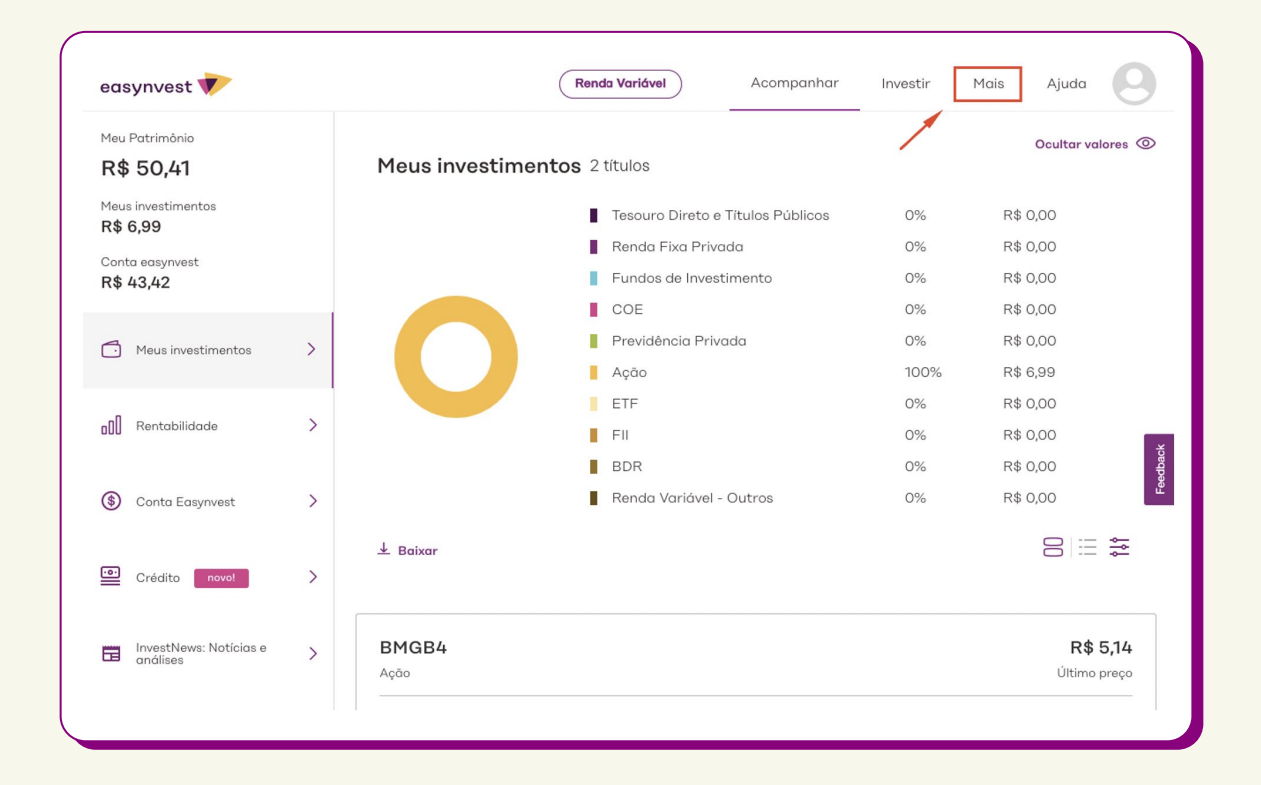

| easynvest 💎             |        | Renda Variável Acompanhar Investir Mais Ajuda               |
|-------------------------|--------|-------------------------------------------------------------|
| Relatórios              | $\sim$ | Informe de Rendimentos                                      |
| Extrato                 |        | Selecione o ano abaixo para gerar o informe de rendimentos. |
| Notas de negociação     |        |                                                             |
| Resumo de negociação    | /      | Selecione o ano base                                        |
| Imposto retido na fonte |        | Baixar                                                      |
| Informe de rendimentos  |        |                                                             |
| Depósitos e retiradas   | >      | Tem mais alguma dúvida?<br>Acesse nossa central de ajuda    |
| Movimentações           | >      |                                                             |
| Perfil                  | >      |                                                             |
| egurança                | >      |                                                             |

#### Notas de Corretagem

Você consegue suas Notas de Corretagem acessando o Portal Easynvest e seguindo as seguintes opções dentro do site:

Mais > Relatórios > Notas de Negociação

Selecione o mês de operação e faça o download das notas.

Atenção: o período de seleção deve ser de até 90 dias após a data inicial

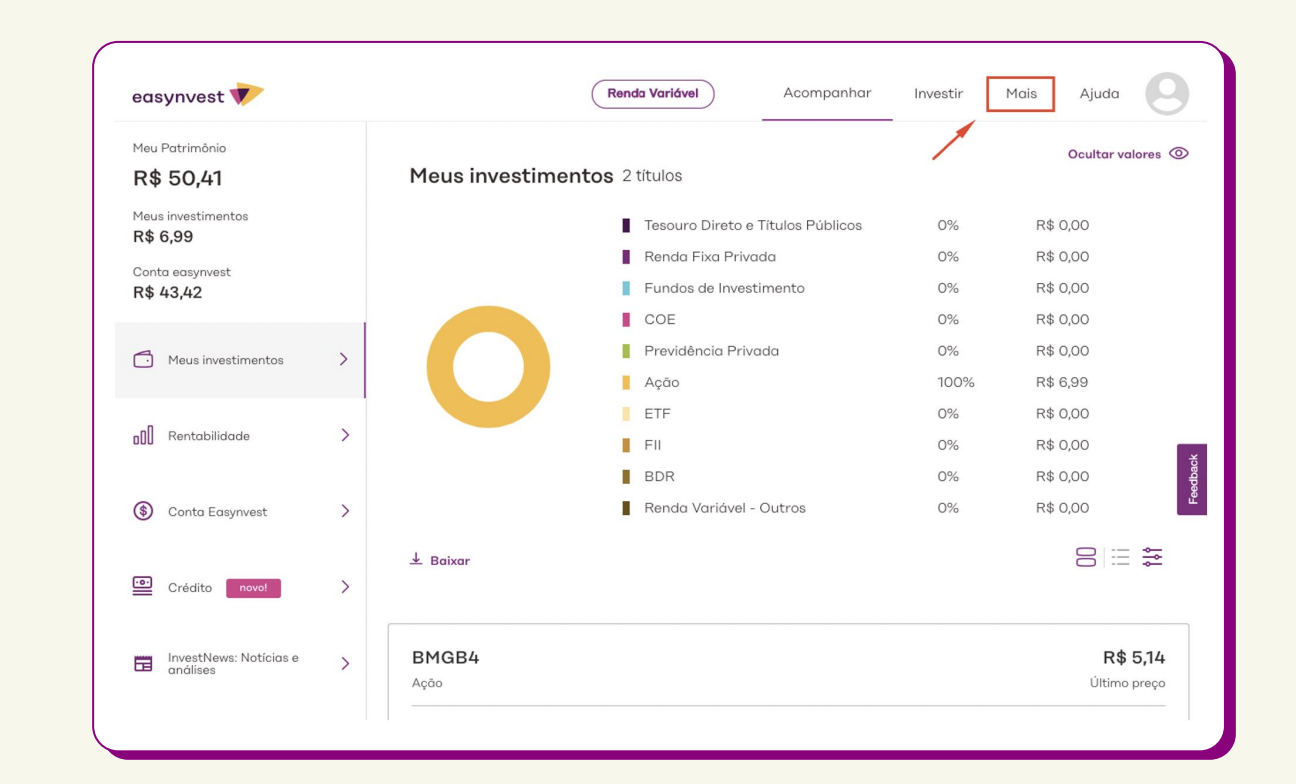

| nvest 💎         |          |                 | (Renda Variável)     | Acompanhar                             | Investir                                                   |
|-----------------|----------|-----------------|----------------------|----------------------------------------|------------------------------------------------------------|
| ios             | ~        |                 | Notas de Ne          | gociação                               |                                                            |
| 0               |          | Encontre        | as notas de negociaç | ção das operações<br>do gaui na Easypy | de um                                                      |
| de negociação   |          |                 |                      | ao aquina Eaojin                       |                                                            |
| o de negociação |          |                 |                      |                                        |                                                            |
| etido na fonte  |          | Conta Depósito∨ | Selecione o ativo~   |                                        |                                                            |
| e rendimentos   |          |                 |                      |                                        | Período de<br>seleção deve<br>ser de até 90<br>dias após a |
| e retiradas     | >        |                 |                      |                                        |                                                            |
|                 |          |                 |                      |                                        |                                                            |
| ições           | >        |                 |                      |                                        |                                                            |
|                 | <u>`</u> |                 |                      |                                        |                                                            |
|                 |          |                 |                      |                                        |                                                            |
| ça              | >        |                 |                      |                                        |                                                            |

Easynvest 45

#### Informe de Rendimentos 2020 disponibilizado pela companhia aberta

Você receberá este documento da <mark>própria companhia onde</mark> possui o ativo.

Porém, se por algum motivo você não recebeu ou não lembra onde guardou este registro, é possível localizar o nome da companhia no site da Bolsa através deste <u>link</u>.

Vá no tipo de ativo que você possui, escolha "Empresas Listadas" ou "FIIs Listados", por exemplo, então verifique as informações da empresa e os meios de comunicação com a área de Relação com Investidores. Isso permitirá que você peça os documentos diretamente para a companhia.

### Preenchendo a declaração:

Assim como em Ações e FIIs, na declaração de ETFs e BDRs, existem dois momentos de declaração desses ativos no IR: a hora de declarar o saldo e a hora de declarar os rendimentos no período.

Para ETFs, a primeira etapa será na seção **'Bens e Direitos'** dentro do ambiente de preenchimento da declaração e o código utilizado é o **"74 – Fundos de Ações, fundos mútuos** *de privatização, fundos de investimento em participação e fundos de investimentos de índice de mercado"* e deve ser informado desde que o saldo seja maior que R\$ 140,00.

No campo **"Discriminação"**, cada ETF deve ser declarado com a quantidade de cotas e o código do ativo que você possuía em 31/12/2020, além de CNPJ, nome da gestora e nome da corretora em que você possuía o ativo.

#### **Exemplo:**

Quantidade **XX** de cotas do (Tipo) da (nome do ativo/empresa) (código do ativo) adquiridas em **DD/MM/AAAA** na **corretora XXX**.

| Código    |                      |                            |                    |   |
|-----------|----------------------|----------------------------|--------------------|---|
| 74 - Fun  | do de ações, fundos  | mútuos de privatização, fu | ndos de investimer | * |
| Localizaç | ão (País)            |                            |                    |   |
| 105 - Br  | asil                 |                            | •                  | * |
| CNPJ      |                      |                            |                    |   |
| Discrimin | ação                 |                            |                    |   |
| X cotas E | BRAX11 - Corretora A |                            |                    |   |
|           |                      |                            |                    |   |
|           |                      |                            |                    |   |
|           |                      |                            |                    |   |

Para BDRs, o código é **"49 - Outras aplicações e** investimentos", selecionando o código **"105 - Brasil" no** campo "Localização (País)".

No campo **"Discriminação"**, cada BDR deve ser declarado com a quantidade e código do ativo que você possuía até 31/12/2020, além de CNPJ, nome da empresa e nome da corretora em que você possuía o ativo. Consulte <u>aqui</u> o nome/código de cada BDR.

Quantidade **XX** da (nome do ativo/empresa) (código do ativo) adquiridas em **DD/MM/AAAA** na **corretora XXX**.

| Código<br>49 - Outras aplicações e Investimentos.<br>Localização (País)<br>105 - Brasil<br>Discriminação<br>300 - NFLX34 - NETFLIX INC - CORRETORA A                                                   |                               |              |
|----------------------------------------------------------------------------------------------------|-------------------------------|--------------|
| 49 - Outras aplicações e Investimentos.       ✓         Localização (País)       ✓         105 - Brasil       ✓         Discriminação       ✓         300 - NFLX34 - NETFLIX INC - CORRETORA A       ✓ | Código                        |              |
| Localização (País)          105 - Brasil         Discriminação         300 - NFLX34 - NETFLIX INC - CORRETORA A                                                                                        | 49 - Outras aplicações e Inve | stimentos. 🗸 |
| 105 - Brasil     Discriminação     300 - NFLX34 - NETFLIX INC - CORRETORA A                                                                                                    | Localização (País)            |              |
| Discriminação<br>300 - NFLX34 - NETFLIX INC - CORRETORA A                                                                                                    | 105 - Brasil                  | ~            |
| 300 - NFLX34 - NETFLIX INC - CORRETORAA                                                                                                    | Discriminação                 |              |
|                                                                                                    | 200 NELVOA NETELIVINO         | CORRETORAA   |

#### Importante!

Nessa seção, deverão ser declarados todos os BDRs e/ou ETFs que você possuía até dia 31/12/2020, conforme seu informe de rendimentos. Caso não tenha vendido seus ativos em 2020, eles só precisarão ser declarados nessa seção. Caso os tenha vendido, veja como proceder no item 2.1 de ETFs e BDRs abaixo.

## Imposto de Renda de ganhos com a venda de ETFs e BDRs

Para realizar a declaração dos resultados, o investidor deve acessar a aba de **"Renda Variável"** no menu principal da declaração e selecionar a opção **"Operações Comuns/** *Day-Trade*".

Os lucros obtidos com a venda de suas cotas de ETFs e de BDRs são tributados da mesma forma que as Ações (ver item em "Ações"), dentro do tópico **"Operações Comuns/Day trade", na linha "Mercado à vista – Ações"**, mês a mês. A única diferença é que não existe a isenção para vendas em que o rendimento seja menor que R\$ 20 mil no mês.

Nesse caso, você deve preencher o Imposto de Renda pago na fonte e o imposto pago via DARF para os meses em que houve venda de ETFs, indicando o lucro ou o prejuízo, na linha **"Mercado à vista – Ações"**.

| Bens e Direitos                |     | W                                                                                                    | Re                          | nda Variável - Ganhos Líquidos ou Perdas em Operações Comu                                                                                                    | ns/Day-Trade - Titular                          |                 |   |  |
|--------------------------------|-----|----------------------------------------------------------------------------------------------------|-----------------------------|----------------------------------------------------------------------------------------------------|-------------------------------------------------|-----------------|---|--|
| 🖡 Dívidas e Ônus Reais         |     |                                                                                                    |                             |                                                                                                    |                                                 |                 |   |  |
| 😰 Espólio                      |     | Este demonstrativo deve ser preenchido pelo contribuinte pessoa física, residente ou domiciliado no Brasil, que durante o ano-calendário de 2016 efetuou no Brasil.      |                             |                                                                                                    |                                                 |                 |   |  |
|                                |     |                                                                                                    | a) aliar                    | nacăn de acñes no mercado à vista em bolea de valores:                                                                                                    |                                                 |                 |   |  |
| Importações                    |     | <ul> <li>a) alienação de ouro, ativo financeiro, no mercado disponível ou à vista em bolsa de mercadorias, de futuro ou diretamente junto a instituições fina</li> </ul> |                             |                                                                                                    |                                                 |                 |   |  |
| 💞 Verificar Pendências         |     |                                                                                                    | <ul> <li>d) oper</li> </ul> | rações nos mercados a termo, de opções e tuturo, realizadas em bolsa de valores, de<br>rações realizadas em mercados de liquidação futura, fora de bolsa, inclusive com opç | mercadorias e de futuros, com<br>ões flexíveis. | qualquer ativo. |   |  |
| Atividade Rural                | ۲   | _                                                                                                    |                             |                                                                                                    |                                                 |                 |   |  |
| Sanhos de Capital              | ۲   | Titul                                                                                                    | lar Di                      | ependentes                                                                                                    |                                                 |                 |   |  |
| Moeda Estrangeira              | ۲   | 6                                                                                                    |                             |                                                                                                    |                                                 |                 |   |  |
| Renda Variável                 | ۲   |                                                                                                    | JAN                         |                                                                                                    |                                                 |                 |   |  |
| W Operações Comuns / Day-Trade |     |                                                                                                    | MAR                         | Tipo de Mercado/Ativo                                                                                                    |                                                 | 6               | 6 |  |
| Operações Fundos Invest. Imob. |     |                                                                                                    | ABR                         | ≅ Mercado à Vista                                                                                                    | Operações Comuns                                | Day-Trade       |   |  |
| Resumo da Declaração           | 8 . |                                                                                                    | MAI                         | Mercado à vista - ações                                                                                                    | 0,00                                            | 0,00            |   |  |
| Opção pela Tributação:         | C I | -                                                                                                    | JUN                         | Mercado à vista - ouro                                                                                                    | 0,00                                            | 0,00            |   |  |
| Por Deduções Legais            |     |                                                                                                    | AGO                         |                                                                                                    | 0.00                                            | 0.00            |   |  |
| Sem Saldo de Imposto           |     |                                                                                                    | SET                         | Mercado a vista - ouro at. fin. fora bolsa                                                                                                    | 0,00                                            | 0,00            |   |  |
|                                |     | 1 1 1                                                                                                    | (Louise)                    |                                                                                                    |                                                 |                 |   |  |

#### Incidência de impostos

Para BDRs e ETFs de Ações, existe a incidência de DARF (código 6015) até o último dia útil do mês seguinte **ao da venda do ativo.** 

#### Importante

Sugerimos o controle mensal das transações, bem como o pagamento do imposto devido, se aplicável. A declaração anual do Imposto de Renda será apenas consolidação dessas informações, com a possibilidade de um ajuste no valor devido a título de Imposto de Renda;

O investidor deverá calcular o lucro obtido nessas operações e recolher o Imposto de Renda devido até o último dia útil do mês seguinte ao da operação pagando a DARF. Ela pode ser gerada pelo <u>site do Sicalc</u>, fazendo download do arquivo. O código para ganhos líquidos com operações de bolsa no Sicalc é o 6015. Para DARFs em atraso, o processo é o mesmo, e o sistema calcula a taxa de multa.

**Obs.:** Caso tenha contratado a Calculadora de IR, veja <u>aqui</u>como gerar a DARF

| VOCÊ ESTÁ AQUI: PÁGINA INICI/ | AL > ORIENTAÇÃO > TRIBUTÁRIA > PAGAMENTOS E PARCELAMENTOS > DARF - CÁLCULO E IMPRESSÃO - PROGRAMA SICALC                                                                     |
|-------------------------------|----------------------------------------------------------------------------------------------------|
|                               | Darf - Cálculo e impressão - Programa Sicalc                                                                                                    |
| Receita Federal               | Duri Calculo e impressuo i rograma sicale.                                                                                                    |
| ACESSO RÁPIDO                 | 🕴 Recomendar in Compartilhar                                                                                                    |
| Agendamento                   |                                                                                                    |
| Agenda Tributária             | Programa Sicalc - Cálculo e impressão do Darf                                                                                                    |
| Dados Abertos e<br>Estudos    | A. Sicalc AA - Auto Atendimento: programa disponível para download                                                                                                    |
| e-CAC                         | Download do Arquivo para instalação completa do Sicalc                                                                                                    |
| Cidadania Fiscal              | AVISO                                                                                                    |
| Idoso                         |                                                                                                    |
| Legislação                    | Não use os programas Siralzad ou SicaldWab para emissão de Darf referente a IDDE                                                                                             |
| Processo e Dossiê             | Nao use os programas sicaleza ou sicalemen para emissão de pari reference a inter-                                                                                           |
| Residentes no<br>Exterior     | de empregados domésticos. Neste caso use preenchimento manual.                                                                                                    |
| Tributos                      | Atorrão:                                                                                                    |
|                               | A atualização mensal do programa deverá ser efetuada com a instalação da versão completa                                                                                     |
| ORIENTAÇÃO                    | B. Sicalcweb - Programa para Cálculo e Impressão de Darf On Line Informações úteis sobre o Sicalc Ordenazeñes para utilização do Sicalc no caso de Auto de Inforcião de DCTE |
| Aduaneira                     | Instruções para preenchimento manual de Darf                                                                                                    |

Na sequência, já sabendo quais impostos se aplicam aos ativos que foram vendidos, segue o passo a passo para inclusão das informações:

- Imposto de Renda em 2021
- O valor do lucro (ou prejuízo) realizado com as vendas em cada mês (janeiro a dezembro de 2020) deve ser informado na linha correspondente (Mercado à Vista, Opções, Futuro e a Termo), no campo relacionado ao tipo de operação (Comum e/ou Day Trade);

| Bens e Direitos                             |     | W Rei        | nda Variável - Ganhos Líquidos ou Perdas em Operaçõ                                                                                  | es Comuns/Day-Trade - Titular                 |                         |           |
|---------------------------------------------|-----|--------------|----------------------------------------------------------------------------------------------------|-----------------------------------------------|-------------------------|-----------|
| 🖡 Dívidas e Ônus Reais                      |     | 🗖 Esta da    | monstrative days are reactable cale contribuints passes frice, realder                                                               | ta au dominiliado no Dranil, que durante o an | o colordário do 2016    | ofotuour  |
| Espólio                                     |     | Brasil:      | anonstrativo deve ser preencindo pelo contribulinte pessoa risica, residen                                                           | te ou domiciliado no brasil, que durante o an | io-calendario de 2010   | erecuour  |
| 8 Doações a Partidos Políticos e Candidatos |     | a) alian     | neão de seãos no marcado à vista em bales de valares:                                                                                |                                               |                         |           |
| Dimportações                                | =   | b) alien     | lação de ações no mercado a vista em bolsa de valores,<br>lação de ouro, ativo financeiro, no mercado disponível ou à vista em bolsa | de mercadorias, de futuro ou diretamente ju   | unto a instituições fin | anceiras; |
| A Mathematical                              |     | c) operation | ações nos mercados a termo, de opções e futuro, realizadas em bolsa de                                                               | valores, de mercadorias e de futuros, com     | qualquer ativo.         |           |
| Vernicar Pendencias                         |     | d) opera     | ações realizadas em mercados de líquidação tutura, fora de boisa, inclus                                                             | ive com opções nexiveis.                      |                         |           |
| Atividade Rural                             | 8   |              |                                                                                                    |                                               |                         |           |
| Ganhos de Capital                           | 8   | Titular De   | ependentes                                                                                                    |                                               |                         |           |
| Moeda Estrangeira                           | 8   | -            |                                                                                                    |                                               |                         |           |
| Renda Variável                              | 8   | JAN          |                                                                                                    |                                               |                         |           |
| W Operacões Comuns / Dav-Trade              |     | FEV          | Tipo de Mercado/Ativo                                                                                                    |                                               | (ch                     | B         |
| Operaçãos Eurodos Invest Imob               | )   | MAR          | The second second                                                                                                    |                                               | E                       | 18        |
| Operações Pundos invest, inido.             |     | ABR          | Mercado a Vista                                                                                                    | Operações Comuns                              | Day-Trade               |           |
| Resumo da Declaração                        | 8 - | MAI          | Mercado à vista - ações                                                                                                    | 0,00                                          | 0,00                    |           |
| 🖕 Opção pela Tributação: 🔍                  |     | JUN          | Mercado à vista - ouro                                                                                                    | 0.00                                          | 0.00                    |           |
| O Por Deducões Legais                       |     | JUL          |                                                                                                    |                                               |                         |           |
| Sem Saldo de Imposto                        |     | AGO          | Mercado à vista - ouro at. fin. fora bolsa                                                                                           | 0,00                                          | 0,00                    |           |
| 0.00                                        |     | SET          |                                                                                                    |                                               |                         |           |
| 0.00                                        |     | OUT          |                                                                                                    |                                               |                         |           |

- Especificamente no mês de janeiro, inclua na linha "Resultado negativo até o mês anterior" eventual prejuízo a compensar do que esteja acumulado na Declaração de Imposto de Renda de Pessoa Física (DIRPF) do ano anterior;
- Se o seu resultado foi de prejuízo, os valores de perdas devem ser preenchidos com sinal negativo (-) na coluna "Resultado Líquido do Mês";
- Para operações de Day-Trade, no item "Consolidado do Mês", preencha a linha "IR fonte de Day-Trade no mês" (que é o IR recolhido na nota de corretagem). Então, informe no campo "Imposto pago" o valor pago através de DARF, caso tenha ocorrido.

 Operações comuns, adicione no campo "IR fonte (Lei nº. 11.033/2004) no mês", o valor do Imposto de Renda retido pela corretora no momento da venda das cotas (nesse caso, IR recolhido na nota de corretagem ou conhecido como "dedo-duro").

Esse valor poderá ser encontrado na Nota de Corretagem de cada operação. Então, informe no campo **"Imposto pago"** o valor pago através de DARF, caso tenha ocorrido.

| Importações                           |       |                                                                                                    |                                                 |
|---------------------------------------|-------|----------------------------------------------------------------------------------------------------|-------------------------------------------------|
| Verificar Pendências                  |       | Este demonstrativo deve ser preenchido pelo contribuinte pessoa física, residente ou domiciliado no Bra<br>Brasil:                                                                                   | sil, que durante o ano-calendário de 2016 efet  |
| Atividade Rural                       | 8     |                                                                                                    |                                                 |
| Ganhos de Capital                     | ۲     | <ul> <li>a) alienação de ações no mercado a vista em bolsa de valores;</li> <li>b) alienação de ouro, ativo financeiro, no mercado disponível ou à vista em bolsa de mercadorias, de futi</li> </ul> | uro ou diretamente junto a instituições finance |
| Moeda Estrangeira                     | (⊗) ≡ | c) operações nos mercados a termo, de opções e futuro, realizadas em bolsa de valores, de mercadoria                                                                                                 | s e de futuros, com qualquer ativo.             |
| Renda Variávol                        | ۲     | <ul> <li>d) operações realizadas em mercados de líquidação tútura, tora de boisa, inclusive com opções flexivei</li> </ul>                                                                           | ş.                                              |
| W Operações Comuns / Day-Trade        |       |                                                                                                    |                                                 |
| Operation Friedes Invest 1            |       | Consolidação do Mês                                                                                                    |                                                 |
| C C C C C C C C C C C C C C C C C C C |       | Total do imposto devido                                                                                                    | 0,00                                            |
| ≀esumo da Declaração                  | ۲     | IR fonte de Dav-Trade no mês                                                                                                    | 0,00                                            |
| Declaração                            | ۲     |                                                                                                    |                                                 |
| Nova                                  |       | IR fonte de Day-Trade nos meses anteriores                                                                                                    | 0,00                                            |
| Abrir                                 |       | IR fonte de Day-Trade a compensar                                                                                                    | 0,00                                            |
| Opção pela Tributação:                | ~     | IR fonte (Lei nº 11.033/2004) no mês                                                                                                    | 1,00                                            |
| Por Deduções Legais                   |       | IR fonte (Lei nº 11.033/2004) nos meses anteriores                                                                                                    | 0,00                                            |
| Sem Saldo de Imposto<br>0,00          |       | IR fonte (Lei nº 11.033/2004) a compensar                                                                                                    | 1,00                                            |
| Por Desconto Simplificado             |       | Imposto a pagar                                                                                                    | 0,00                                            |
| Sem Saldo de Imposto<br>0,00          |       | Imposto pago                                                                                                    | 0,00                                            |

A alíquota do Imposto de Renda retido na fonte **(***dedo-duro***)** para cada tipo de operação é:

- Day Trade é de 1% sobre o lucro apurado e para as demais operações é de 0,005% sobre o valor bruto das vendas, e tem como objetivo ser um alerta para o cliente efetuar o devido cálculo do IR a recolher;
- *Operações comuns* é de 15% e de Day Trade é de 20%.

Em operações na Bolsa, a alíquota de 0,005% é retida se o valor do IR atingir, no mínimo, R\$ 1,00. No caso de Day Trade, o IR é retido com base no lucro auferido da operação. Veja <u>aqui</u> como calcular o imposto devido.

#### Lembre-se

Se precisar de mais conteúdos e informações sobre a declaração do seu Imposto de Renda, <u>clique aqui</u> e não deixe de conferir o **Especial IR 2021 do InvestNews**. Lá você encontra tudo o que você precisa para fazer uma declaração completa e dicas valiosas para fugir de multas e da malha fina.

Easynvest

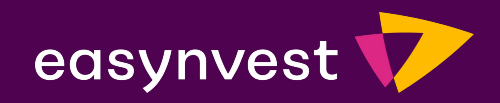

# Obrigada